# Методы электронной таблицы

2020, ААл

#### Бесплатные ЭТ

#### • Google Sheets

- Bxoд: Google => Drive => New => Google sheet
- LibreOffice
- OpenOffice
- Microsoft Excel on-line free

«Объедините ваши усилия совершенно бесплатно благодаря интернет-версии Microsoft Excel. Сохраняйте электронные таблицы в OneDrive.» Excel 365.

Это не благотворительность. Можно пользоваться ограниченное время.

Потом Microsoft потребует оплату подписки, и если нет – то деинсталлирует и все пропадет.

До зачёта, наверное, хватит времени.

Будьте внимательны и осторожны!

#### Excel - платная ЭТ

## Учимся на примере Excel 2007

- Ограничения по объему
  - MS Excel 2007: не более 1 млн 49 тыс строк
  - Google Sheets: не более 2 млн ячеек

Другие релизы или программы устроены аналогично.

Разбирайтесь сами!

## Что нужно нам от электронной таблицы

- Интерактивная обработка массивов данных среднего размера - до нескольких сотен тысяч строк
  - Сортировка, преобразование, вычисление, слияние данных из разных источников, составление сводных таблиц и т.п.
- Представленение результатов для публикаций и отчетов

– Графики, гистограммы, диаграммы и т.п.

#### Питон ПРОТИВ Excel

Python Guru or Snake in the Grass?

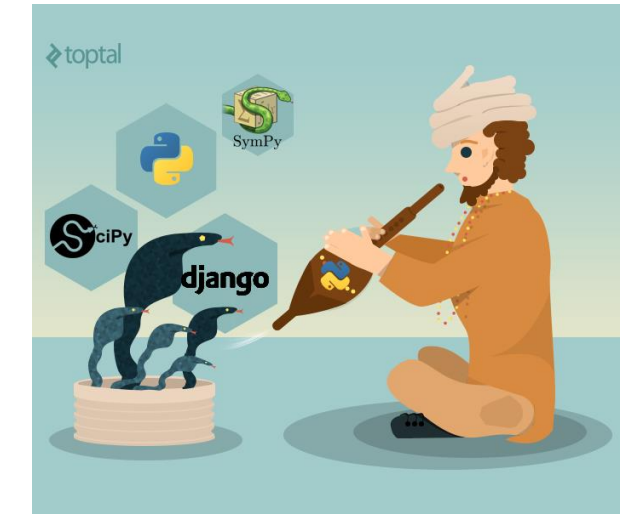

#### Python for dummy

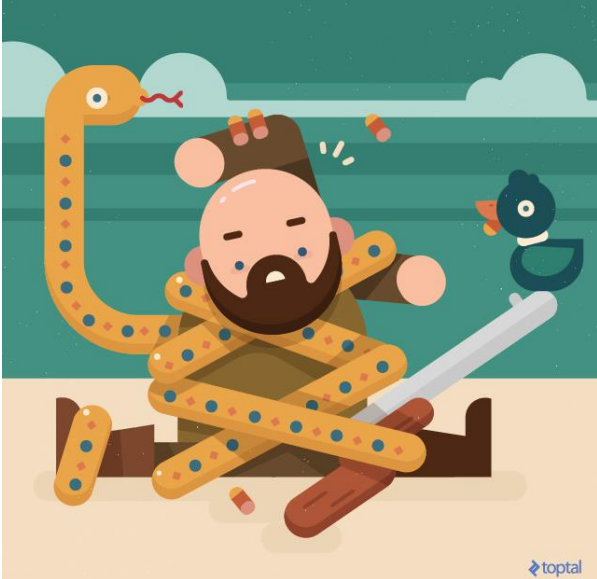

Excel - улучшенный гематрат (определение из словаря)

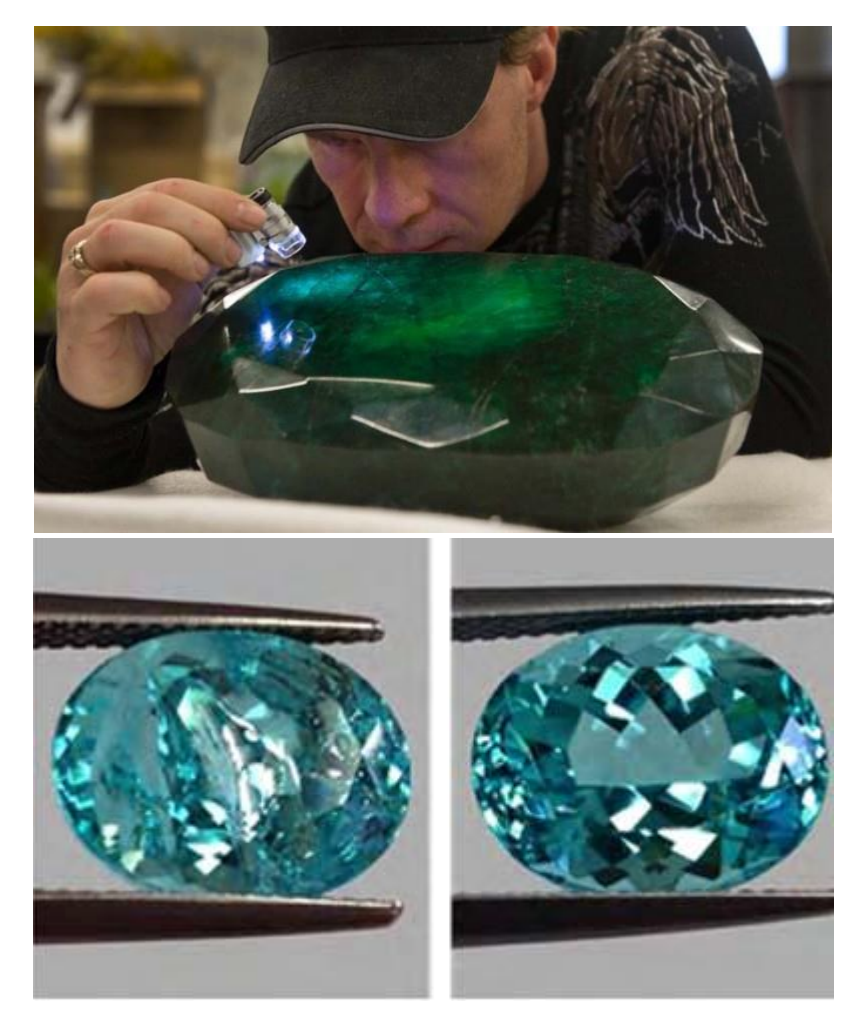

#### Изумруд после обработки Excel

#### Питон ПРОТИВ Excel

|                                       | python                                                                                                    | Excel                                                                             |
|---------------------------------------|----------------------------------------------------------------------------------------------------|-----------------------------------------------------------------------------------|
| Объём данных                          | ограничен только памятью<br>компьютера                                                                             | Не более 1млн строк в<br>таблице                                                  |
| Время работы                          | Можно оптимизировать<br>алгоритм, переписать его на<br>другом языке<br>программирования, C++,<br>например          | При 1млн строк даже<br>некоторые простые<br>функции работают часы.                |
| Гибкость                              | надо ЗАРАНЕЕ знать (придумать)<br>алгоритм, параметры, которые<br>можно менять, способ<br>представления результата | Можно быстро менять<br>способ обработки и<br>представления тех же<br>самых данных |
| Квалификация                          | Выше секретарши вплоть до гуру<br>по программированию                                                              | от секретарши до<br>квалифицированного<br>биоинформатика                          |
| Доступность<br>графических<br>средств | Доступны, но сложнее в<br>освоении и быстроте адаптации                                                            | Просты, доступны, в<br>ограниченном, но<br>достаточном объёме                     |

# Как уйти от скучного рассказа?

- 1. Форматы ячеек. Демонстрация. Таблица размеров геномов.
- 2. Список функций
- 3. Распространение данных. Демонстрация: вычисление интеграла
- 4. Специальная вставка. Демонстрация pr12 в ведомости
- 5. Гистограммы. Демонстрация Bse6341
- 6. Статистика. Демонстрация
- 7. Импорт с приключениями.
- 8. Выполнение задания «в классе»

## 1. Форматы ячеек.

- Демонстрация страница размеров геномов
  - Размеры геномов (найти сумму длин)

Задание: скопировать страницу и отформатировать (числа, заголовки, ширина столбца, переносить ли текст в ячейке, сортировка) Совет: добавить свою строку (строки). Участи будет учтено в рейтинге. В окне формат ячеек вы может изменять: •Числовой формат (чтобы данные воспринимались как число, дата, почтовый индекс и т.д.)

•Положение данных внутри ячейки

(выравнивание)

•Шрифт (в т.ч. вводить над/подстрочные символы)

•Границу ячеек (по умолчанию ячейка не имеет границ)

•Цвет заливки

•Защищенность ячейки

## Формат ячеек в Excel

#### Menu – Format – Cells

Меню-Формат - Ячейка

| 18,08 | Число         Выравнивание         Шрифт         Граница         Заливка         Защита           Числовые форматы:         Образец         18,08         18,08         18,08         18,08         18,08         18,08         18,08         18,08         12,02         12,02         12,02         12,02         12,02         12,02         12,02         12,02         12,02         12,02         12,02         12,02         12,02         12,02         12,02         12,02         12,02         12,02         12,02         12,02         12,02         12,02         12,02         12,02         12,02         12,02         12,02         12,02         12,02         12,02         12,02         12,02         12,02         12,02         12,02         12,02         12,02         12,02         12,02         12,02         12,02         12,02         12,02         12,02         12,02         12,02         12,02         12,02         12,02         12,02         12,02         12,02         12,02         12,02         12,02         12,02         12,02         12,02         12,02         12,02         12,02         12,02         12,02         12,02         12,02         12,02         12,02         12,02         12,02         12,02 <td< th=""><th></th></td<> |      |
|-------|----------------------------------------------------------------------------------------------------|------|
|       | Числовой формат является наиболее общим способом представления чисел. Для вывода<br>денежных значений используются также форматы "Денежный" и "Финансовый".<br>ОК Отг                                                                                                    | мена |

#### Right click – Формат ячеек

#### 2. Встроенные функции

|            |                 | [              |              |
|------------|-----------------|----------------|--------------|
| Платематич | еские           | Статистические | проверка     |
| a aha      |                 |                | значении     |
|            | Іекстовые       | • срзнач       | • счётесли   |
| • макс     | • сжпробелы     | • стандотклон  | • счётеслимн |
| • sin      | • левсимв       | • медиана      | • суммесли   |
| • мин      | • правсимв      | • случмежду    | • суммеслимн |
| • exp      | • пстр          |                | Логические   |
| • целое    | • сцепить       | Ссылки         | • если       |
| • остат    | • считатьпустот | • впр          | • И          |
| • частное  | • длстр         | • гпр          | • ИЛИ        |
|            | • найти         | • строка       | • HE         |
| ∣∙ Log     |                 |                | • еслиошибка |
| • корень   | • поиск         | • столбец      | • ИСТИНА     |
|            |                 | • индекс       | • ЛОЖЬ       |

Skip

|                         |                                               | P                                                                                                    | JOL                  | эму                 | ла                                                                                              | C2                      |                                 | -                 | $\times$                                                                                          | $\checkmark f_x$ | =(B2-3)                 | /3      |
|-------------------------|-----------------------------------------------|----------------------------------------------------------------------------------------------------|----------------------|---------------------|-------------------------------------------------------------------------------------------------|-------------------------|---------------------------------|-------------------|---------------------------------------------------------------------------------------------------|------------------|-------------------------|---------|
|                         |                                               |                                                                                                    | -                    | -                   |                                                                                                 |                         | А                               | В                 | C                                                                                                 | D                | E                       |         |
|                         | •                                             | Ввс                                                                                                    | рд —                 | чер                 | es "="                                                                                          |                         | a.                              | length            | in<br>b<br>b<br>b<br>b<br>b<br>b<br>b<br>b<br>b<br>b<br>b<br>b<br>b<br>b<br>b<br>b<br>b<br>b<br>b |                  |                         |         |
|                         |                                               | Dct                                                                                                    | <b>n</b> 00          |                     | 0                                                                                               | 1                       | gene                            | CDS               |                                                                                                   |                  |                         |         |
|                         | •                                             | DCI                                                                                                    | poe                  | нны                 | e                                                                                               | 2                       | A0007                           | 303               | 3 10                                                                                              | 0                |                         |         |
|                         |                                               | ₼₩                                                                                                    | ווואנ                | <b>Л</b>   <b>Л</b> |                                                                                                 | 3                       | A0008                           | 26                | 1                                                                                                 |                  |                         |         |
|                         |                                               | ΨγΓ                                                                                                    | пц                   |                     |                                                                                                 | 4                       | A0009                           | 34:               | 1                                                                                                 |                  |                         |         |
|                         |                                               | N1-                                                                                                    | ~ <b>T</b> ~1        |                     |                                                                                                 | 5                       | A0010                           | 600               | D                                                                                                 |                  |                         |         |
|                         | •                                             | IVId                                                                                                    |                      | υψυ                 |                                                                                                 |                         |                                 |                   |                                                                                                   |                  |                         |         |
| уфер                    | р обмена 🗔                                    |                                                                                                    | Шрифт                | ⊑ Bt                | <u>К</u> атегория: Математические                                                               | D4                      |                                 | •                 | X V                                                                                               | f <sub>x</sub> = | ЦЕЛОЕ <mark>((</mark> В | 4-3)/3) |
| D3                      |                                               | <b>•</b>                                                                                                    | × ✓                  | fx =                | Выберите <u>ф</u> ункцию:                                                                       |                         | А                               | В                 | С                                                                                                 | D                | E                       | F       |
|                         | A                                             | gth<br>B                                                                                                    | length <sup>C</sup>  | D                   | СУММРАЗНКВ<br>СУММСУММКВ<br>ФАКТР                                                               |                         |                                 | ength             | in_length                                                                                         |                  |                         |         |
| 1                       | gene                                          | cDS_len                                                                                                    | Protein_             |                     | ЦЕЛОЕ<br>ЧАСТНОЕ<br>ЧЁТН<br>ЧИСЛКОМБ                                                            | 1                       | gene                            | cDs_l             | Prote                                                                                             |                  |                         |         |
| 1<br>2                  | eu ag<br>A0007                                | <b>CDS</b><br>303                                                                                                    | Protein<br>100       |                     | ЦЕЛОЕ<br>ЧАСТНОЕ<br>ЧЁТН<br>ЧИСЛКОМБ<br>ЧАСТНОЕ(числитель,знамен                                | 1<br>2                  | <mark>ຍຍ</mark><br>ສາຍ<br>A0007 | <b>SO</b><br>303  | <b>Lote</b>                                                                                       |                  |                         |         |
| 1<br>2<br><b>3</b>      | <b>e e e e e e e e e e e e e e e e e e e </b> | <b>Solution</b><br>303<br>261                                                                                                    | <b>Lotein</b><br>100 | =                   | ЦЕЛОЕ<br>ЧАСТНОЕ<br>ЧЁТН<br>ЧИСЛКОМБ<br>ЧАСТНОЕ(числитель,знамен<br>Возвращает целую часть резу | 1<br>2<br>3             | <b>egg</b><br>A0007<br>A0008    | 303<br>261        | 100<br>86                                                                                         |                  |                         |         |
| 1<br>2<br><b>3</b><br>4 | <b>e e e e e e e e e e e e e e e e e e e </b> | <b>Solution</b><br><b>Solution</b><br><b>Solution</b> | Line (1997)          | =                   | ЦЕЛОЕ<br>ЧАСТНОЕ<br>ЧЁТН<br>ЧИСЛКОМБ<br>ЧАСТНОЕ(числитель,знамен<br>Возвращает целую часть резу | 1<br>2<br>3<br><b>4</b> | A0007<br>A0008<br>A0009         | 303<br>261<br>341 | 100<br>86<br>112.67                                                                               | 112              |                         |         |

#### 3. Распространение формулы.

#### Демонстрация

• Задача: вычислить интеграл от 0 до 1 от е<sup>х</sup>

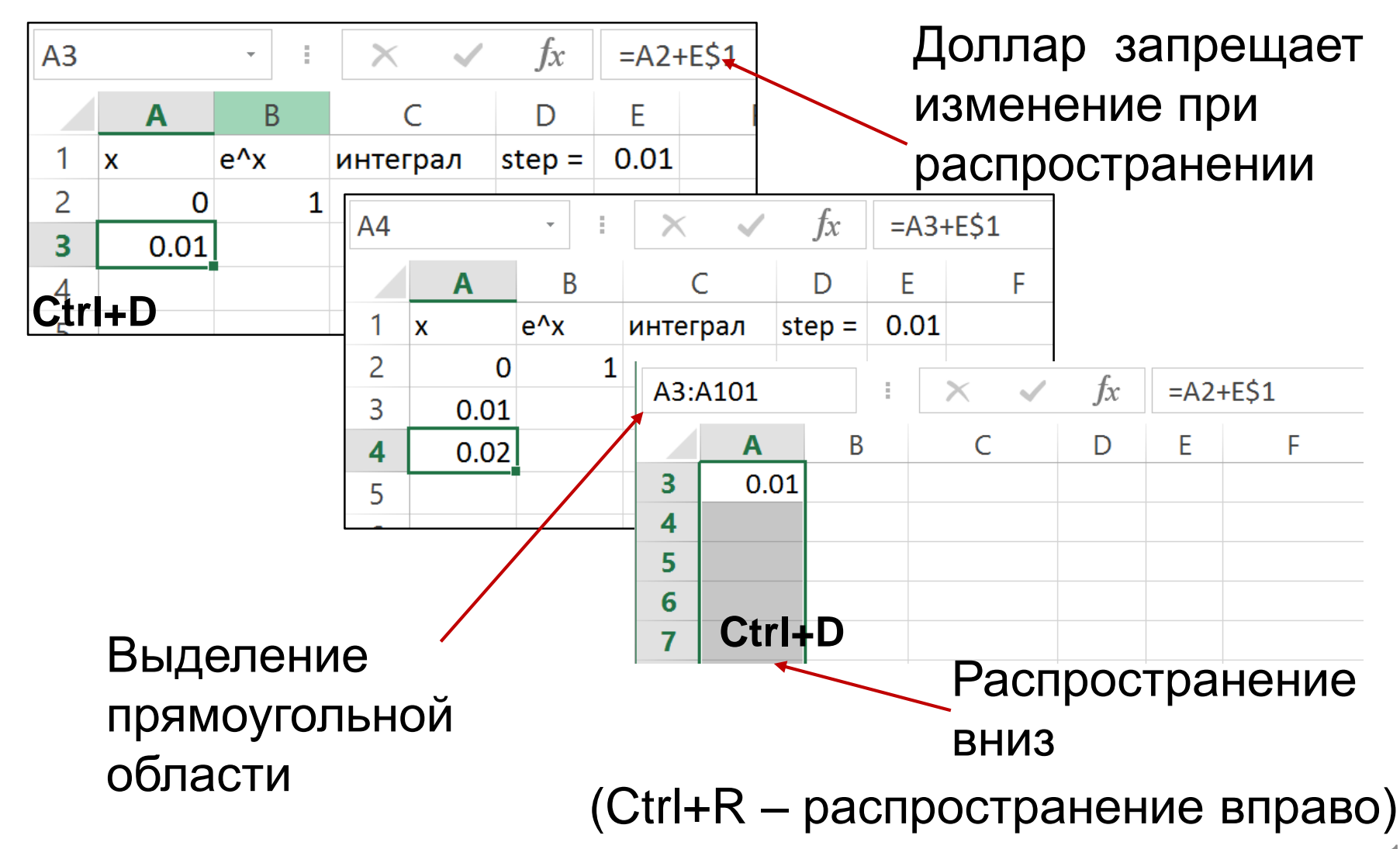

#### ... продолжение

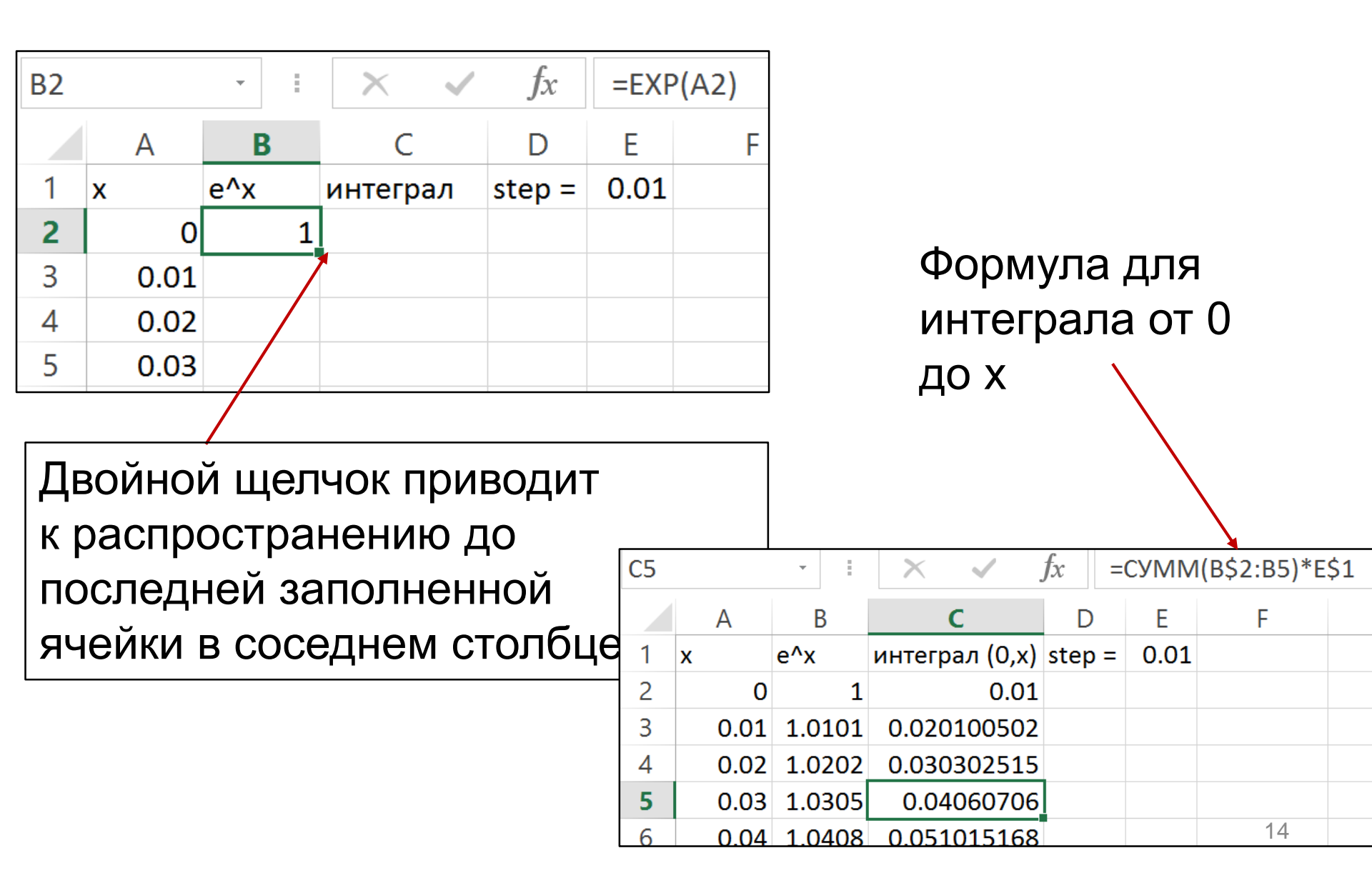

Работая с большими объемами данных, можно выделять их несколькими способами:

•Выделить весь лист: нажать на левый верхний угол листа или Ctrl+A

•Выделить весь столбец/строку, нажав на имя столбца/строки

•Выделить часть столбца или строки:

•Щелкнуть левой кнопкой мыши в середине ячейки и потянуть до конца диапазона

ИЛИ

•Выделить первую ячейку и нажать Shift+Ctrl+↓ (или нужную стрелочку) для выделения до конца непустых ячеек в этом направлении

или

Выделить первую ячейку и, удерживая Shift, выделить последнюю нужную ячейку связанного диапазона
Выделить несвязанный диапазон: удерживая Ctrl, щелкать левой клавишей мышки на нужные ячейки

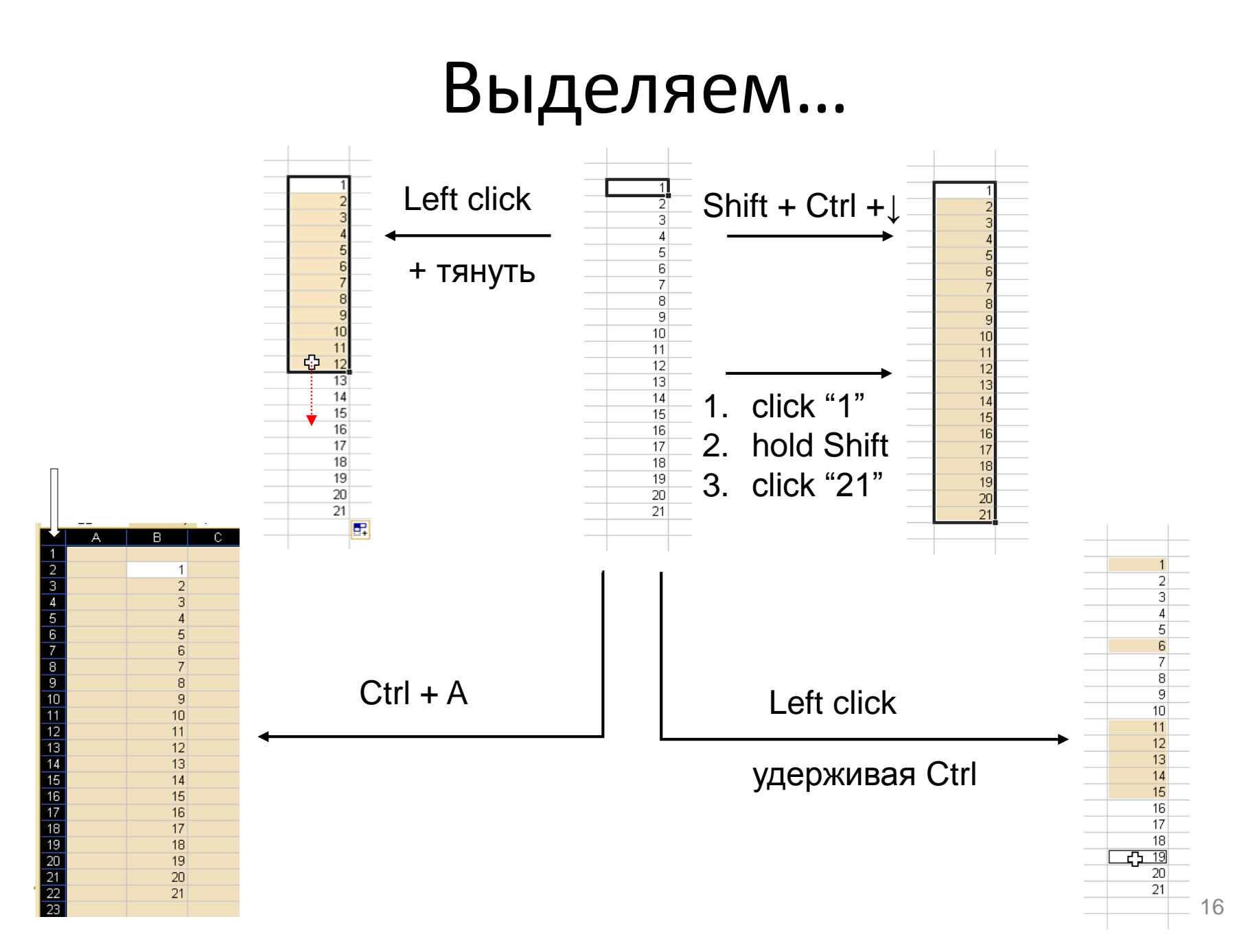

### Фиксировать можно и столбцы

• Знак \$:

**К\$29:L30** или **К\$29:\$L30** или **\$K\$29:\$L\$30** 

# Все комбинации выделяют ту же область, но ...

При распространении и **копировании** формулы модифицируются по разному

#### 4. Специальная вставка Демонстрация

• Ведомость. Вставка pr12

# 5. Гистограмма Демонстрация

- Длины белков семейства Bse634I
- Использование фильтра

# G-квадруплекс – особая форма ДНК

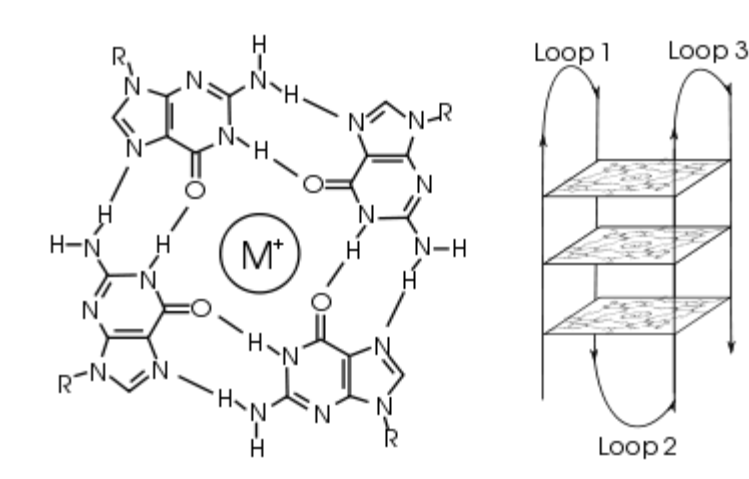

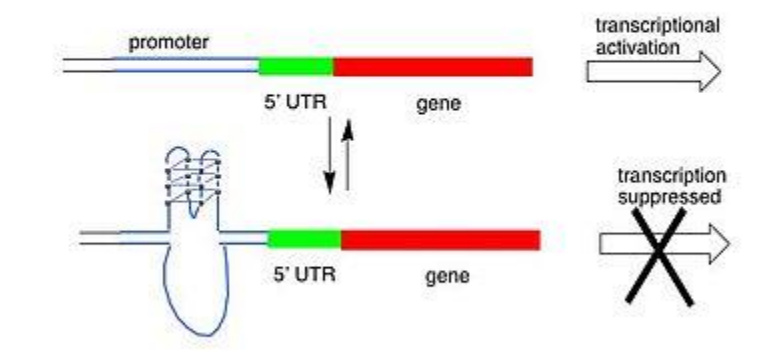

Этажерка – это одноцепочечная ДНК Слева – вид сверху на одну «полочку» Известны примеры регуляции трансляции с помощью G-квадруплетов

Yang D, Hurley LH. Structure of the biologically

relevant G-quadruplex in the c-MYC promoter.

Nucleosides Nucleotides Nucleic Acids. 2006;25(8):951-68 20

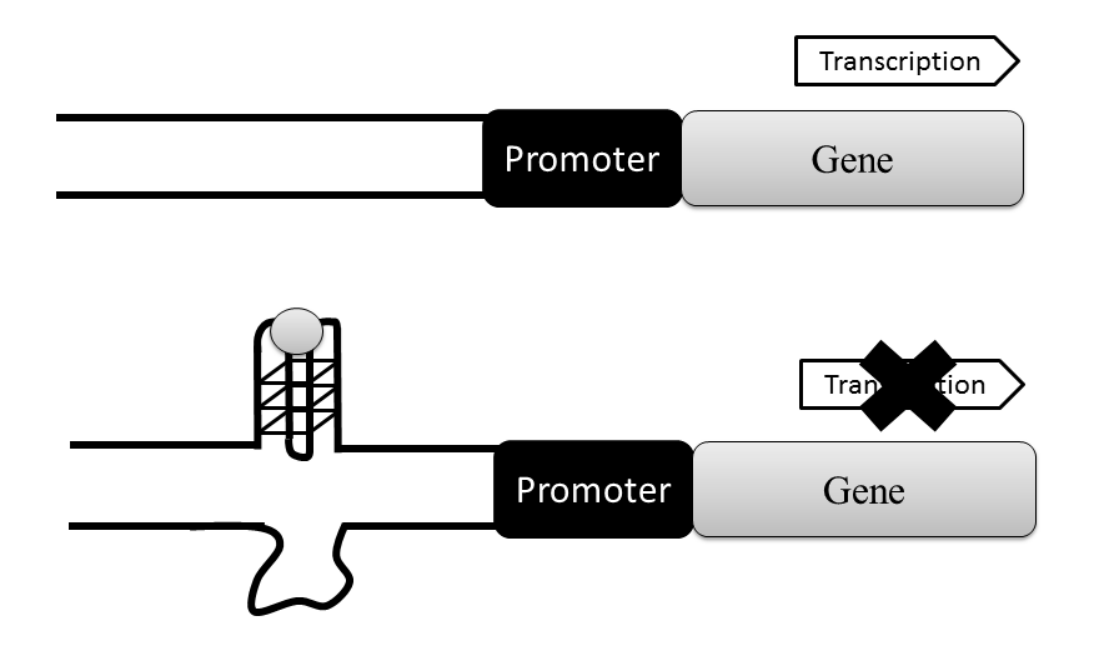

#### Биоинформатическое предсказание регуляторных G-квадруплексов

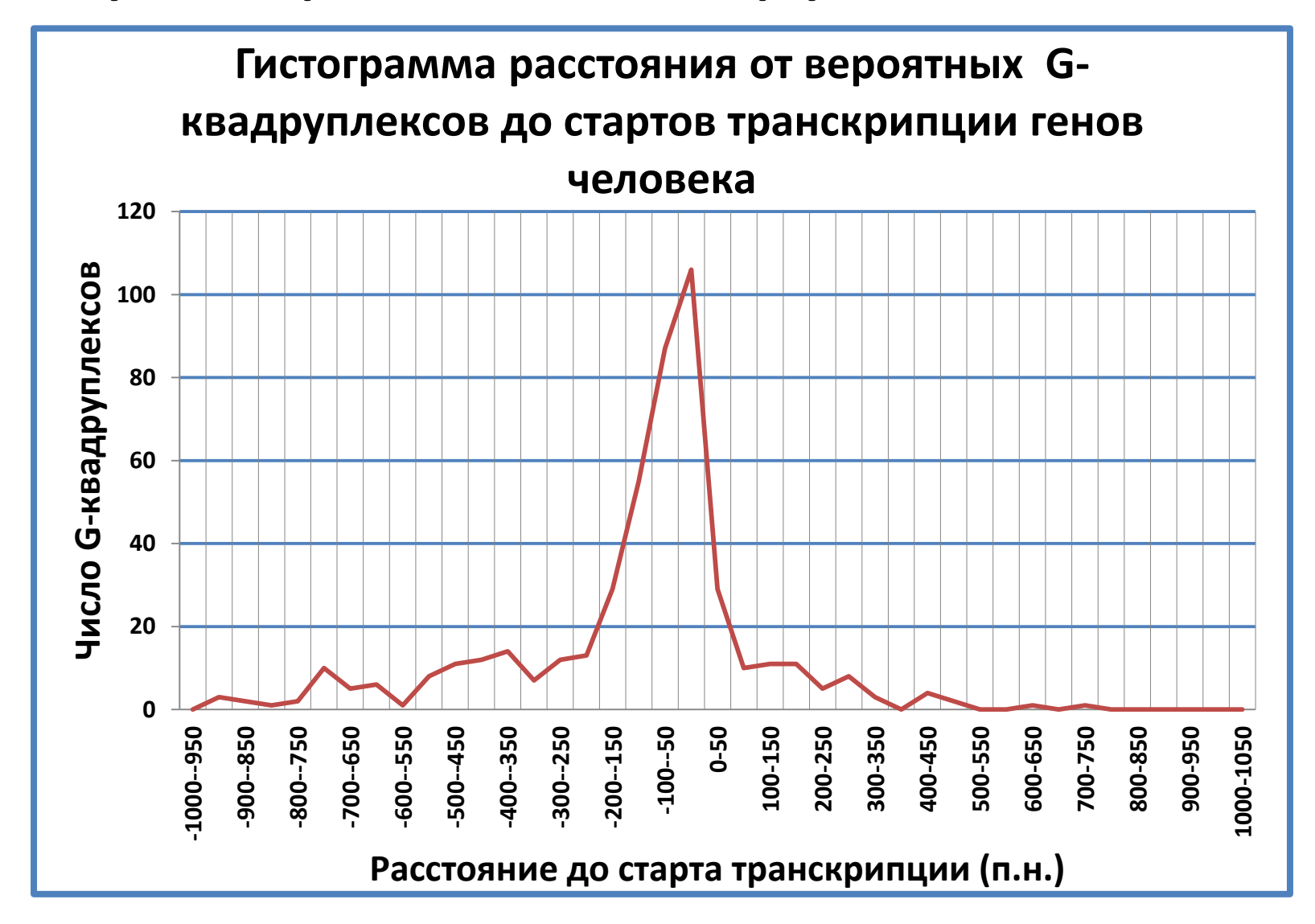

Вероятный G-квадруплекс: GGGN(1,7)GGGN(1,7)GGGN(1,7)GGG

## Объяснение

- G-квадруплекс особая форма одноцепочечной ДНК или РНК, см. картинки в google
- Необходимым условием образования G-квадруплекса является последовательность из четырех троек гуанинов, разделенных несколькими нуклеотидами. (Иногда достаточно G-квадруплекс образуется при четырех парах гуанинов)
- Это условие не является достаточным! G-квадруплексная последовательность может складываться в G-квадруплекс только при определенных условиях. Например, в случае ДНК, комплементарная цепь должна быть как-то защищена. Образование G-квадруплекса зависит от ионов и лигандов – регулируется.
- Показано, что образование или необразование G-квадруплекса из Gквадруплексной последовательности регулирует экспрессию некоторых генов.

# Есть или может быть подключена команда построения гистограммы

- Меню Данные => Анализ данных => гистограмма
- Если нет Анализа данных, то подключить его так:
  - Меню Большой круг где сохранение => Параметры => Надстройки => Надстройки Excel Перейти => галочку возле Пакет анализа (не путать с Пакет анализа VBA!)
- <u>Не советую использовать</u>, так как при любом изменении карманов надо все делать заново

#### 6. Какие ответы дает МатСтатистика

- Пять орлов при 20-ти бросаниях: случайность или монета кривая?
- Число "успехов" при многих бросаниях имеет распределение Бернулли, оно же – биномиальное
- Найдем вероятность Р того, что при двадцати *независимых* бросаниях с вероятностью успеха 0.5 выпадет 5 или менее успехов
- B Excel: fx => статистические => биномраспр:

- число успехов = 5
- число испытаний = 20
- вероятность успеха = 0.5
- интегральная = ИСТИНА (т.к. <= 5 успехов)</li>
   Ответ: **Р = 0.02**
- Интерпретация: вероятность получить такой исход 20-ти бросаний <u>при правильной</u> <u>монете</u> равна 0.02. Очевидно, еще такая же вероятность получить 15 или более решек
- 1000 генов на прямой цепи
   ДНК из 2200и генов всего:
  - случайность или
  - имеет биологический смысл?

#### 7. Импорт с приключениями Задание на день занятия

• Импортировать два данных файла в ЭТ

|     | licrosoft Ex      | cel - Crysta              | dl                |                   |                |                |        |         |         |           |      |                |                   | _ [   | ×  |
|-----|-------------------|---------------------------|-------------------|-------------------|----------------|----------------|--------|---------|---------|-----------|------|----------------|-------------------|-------|----|
|     | <u>File E</u> dit | <u>V</u> iew <u>I</u> nse | ert F <u>o</u> rr | mat <u>T</u> ools | <u>D</u> ata N | <u>M</u> indow | Help   |         |         |           |      | Туре а         | question for help | 5     | ×  |
|     | 🚔 🔲 🖷             | AB                        | ю                 | Arial             |                |                | • 10 • | BZ      | υ   Ξ Ξ |           | 9%.  | <b>*.0</b> .00 |                   | ð - A | •  |
|     | K802              |                           | £ 29 0            | 6 2004            |                |                |        |         | _       |           | ,    | .00 7.0        |                   |       | •  |
|     | A                 | B                         | C                 | D.2004            | F              | =              | F      | G       | Н       |           |      | K              |                   | М     | F  |
| 781 | ATOM              | 781                       | C                 | LYS               | B              | -              | 177    | -11.358 | 14 982  | 2 784     | 1.00 | 35.38          | C                 | 111   | -  |
| 782 | ATOM              | 782                       | 0                 | LYS               | В              |                | 177    | -10.387 | 15.202  | 3.509     | 1.00 | 33.89          | 0                 |       |    |
| 783 | ATOM              | 783                       | СВ                | LYS               | B              |                | 177    | -13.415 | 16.431  | 2.836     | 1.00 | 36.37          | Ċ                 |       |    |
| 784 | АТОМ              | 784                       | CG                | LYS               | В              |                | 177    | -13.993 | 17.791  | 2.461     | 1.00 | 37.76          | С                 |       |    |
| 785 | ATOM              | 785                       | CD                | LYS               | В              |                | 177    | -15.468 | 17.927  | 2.812     | 1.00 | 42.33          | С                 |       |    |
| 786 | ATOM              | 786                       | CE                | LYS               | В              |                | 177    | -15.717 | 17.914  | 4.309     | 1.00 | 44.59          | С                 |       |    |
| 787 | ATOM              | 787                       | NZ                | LYS               | В              |                | 177    | -17.165 | 18.102  | 4.605     | 1.00 | 47.49          | N                 |       |    |
| 788 | ATOM              | 788                       | N                 | ASN               | В              |                | 178    | -11.807 | 13.757  | 2.533     | 1.00 | 36.51          | N                 |       |    |
| 789 | ATOM              | 789                       | CA                | ASN               | В              |                | 178    | -11.162 | 12.587  | 3.110     | 1.00 | 36.13          | С                 |       |    |
| 790 | ATOM              | 790                       | С                 | ASN               | В              |                | 178    | -9.721  | 12.485  | 2.633     | 1.00 | 34.95          | С                 |       |    |
| 791 | ATOM              | 791                       | 0                 | ASN               | В              |                | 178    | -8.830  | 12.129  | 3.402     | 1.00 | 32.72          | 0                 |       |    |
| 792 | ATOM              | 792                       | СВ                | ASN               | В              |                | 178    | -11.934 | 11.319  | 2.739     | 1.00 | 38.55          | С                 |       |    |
| 793 | ATOM              | 793                       | CG                | ASN               | В              |                | 178    | -12.971 | 10.952  | 3.779     | 1.00 | 40.52          | С                 |       |    |
| 794 | ATOM              | 794                       | OD1               | ASN               | В              |                | 178    | -14.111 | 10.623  | 3.453     | 1.00 | 43.43          | 0                 |       |    |
| 795 | ATOM              | 795                       | ND2               | ASN               | В              |                | 178    | -12.573 | 10.999  | 5.044     | 1.00 | 43.93          | N                 |       | _  |
| 796 | ATOM              | 796                       | N                 | TRP               | В              |                | 179    | -9.487  | 12.809  | 1.366     | 1.00 | 32.96          | N                 |       |    |
| 797 | ATOM              | 797                       | CA                | TRP               | В              |                | 179    | -8.134  | 12.741  | 0.839     | 1.00 | 30.78          | С                 |       |    |
| 798 | ATOM              | 798                       | С                 | TRP               | В              |                | 179    | -7.227  | 13.733  | 1.567     | 1.00 | 33.00          | С                 |       |    |
| 799 | ATOM              | 799                       | 0                 | TRP               | В              |                | 179    | -6.110  | 13.390  | 1.949     | 1.00 | 35.23          | 0                 |       |    |
| 800 | ATOM              | 800                       | СВ                | TRP               | В              |                | 179    | -8.113  | 13.040  | -0.663    | 1.00 | 29.30          | C                 |       | _  |
| 801 | ATOM              | 801                       | CG                | TRP               | В              |                | 179    | -6.775  | 12.755  | -1.280    | 1.00 | 29.83          | C                 |       | _  |
| 802 | ATOM              | 802                       | CD1               | TRP               | В              |                | 179    | -6.337  | 11.560  | -1.773    | 1.00 | 29.v           | юнС               |       | _  |
| 803 | ATOM              | 803                       | CD2               | TRP               | В              |                | 179    | -5.672  | 13.665  | -1.390    | 1.00 | 27.85          | C                 |       | _  |
| 804 | ATOM              | 804                       | NE1               | TRP               | В              |                | 179    | -5.028  | 11.667  | -2.182    | 1.00 | 28.59          | N                 |       | _  |
| 805 | ATOM              | 805                       | CE2               | TRP               | В              |                | 179    | -4.599  | 12.947  | -1.962    | 1.00 | 26.55          | C                 |       | _  |
| 806 | ATOM              | 806                       | CE3               | TRP               | В              |                | 179    | -5.492  | 15.014  | -1.066    | 1.00 | 27.59          | C                 |       | _  |
| 807 | ATOM              | 807                       | CZ2               | TRP               | B              |                | 179    | -3.351  | 13.536  | -2.205    | 1.00 | 27.83          | C                 |       | _  |
| 808 | ATOM              | 808                       | CZ3               | TRP               | B              |                | 179    | -4.252  | 15.600  | -1.310    | 1.00 | 29.64          | C                 |       | _  |
| 809 | ATOM              | 809                       | CH2               | TRP               | В              |                | 179    | -3.200  | 14.859  | -1.877    | 1.00 | 27.58          | C                 |       | _  |
| 810 | AFOM              | 810                       | N                 | VAL               | В              |                | 180    | -7.709  | 14.956  | 1.774     | 1.00 | 32.28          | N                 |       |    |
| 811 |                   |                           | 10.8              | 17.61             | R              |                | 1.90   | L ang   | 16 090  | < C 1 1 2 | 1 00 | ם חרו          | 10                |       | 1Ē |

Ready

NUM SCRL

27

# Вот что получается при небрежном обращении с Excel. 2004

#### **BMC Bioinformatics**

#### Correspondence

Open Access

**BioMed** Centra

## Mistaken Identifiers: Gene name errors can be introduced inadvertently when using Excel in bioinformatics

Barry R Zeeberg<sup>†1</sup>, Joseph Riss<sup>†2</sup>, David W Kane<sup>3</sup>, Kimberly J Bussey<sup>1</sup>, Edward Uchio<sup>4</sup>, W Marston Linehan<sup>4</sup>, J Carl Barrett<sup>2</sup> and John N Weinstein<sup>\*1</sup>

#### Abstract

**Background:** When processing microarray data sets, we recently noticed that some gene names were being changed inadvertently to non-gene names.

**Results:** A little detective work traced the problem to default date format conversions and floating-point format conversions in the very useful Excel program package. The date conversions affect at least 30 gene names; the floating-point conversions affect at least 2,000 if Riken identifiers are included. These conversions are irreversible; the original gene names cannot be recovered.

**Conclusions:** Users of Excel for analyses involving gene names should be aware of this problem, which can cause genes, including medically important ones, to be lost from view and which has contaminated even carefully curated public databases. We provide work-arounds and scripts for circumventing the problem.

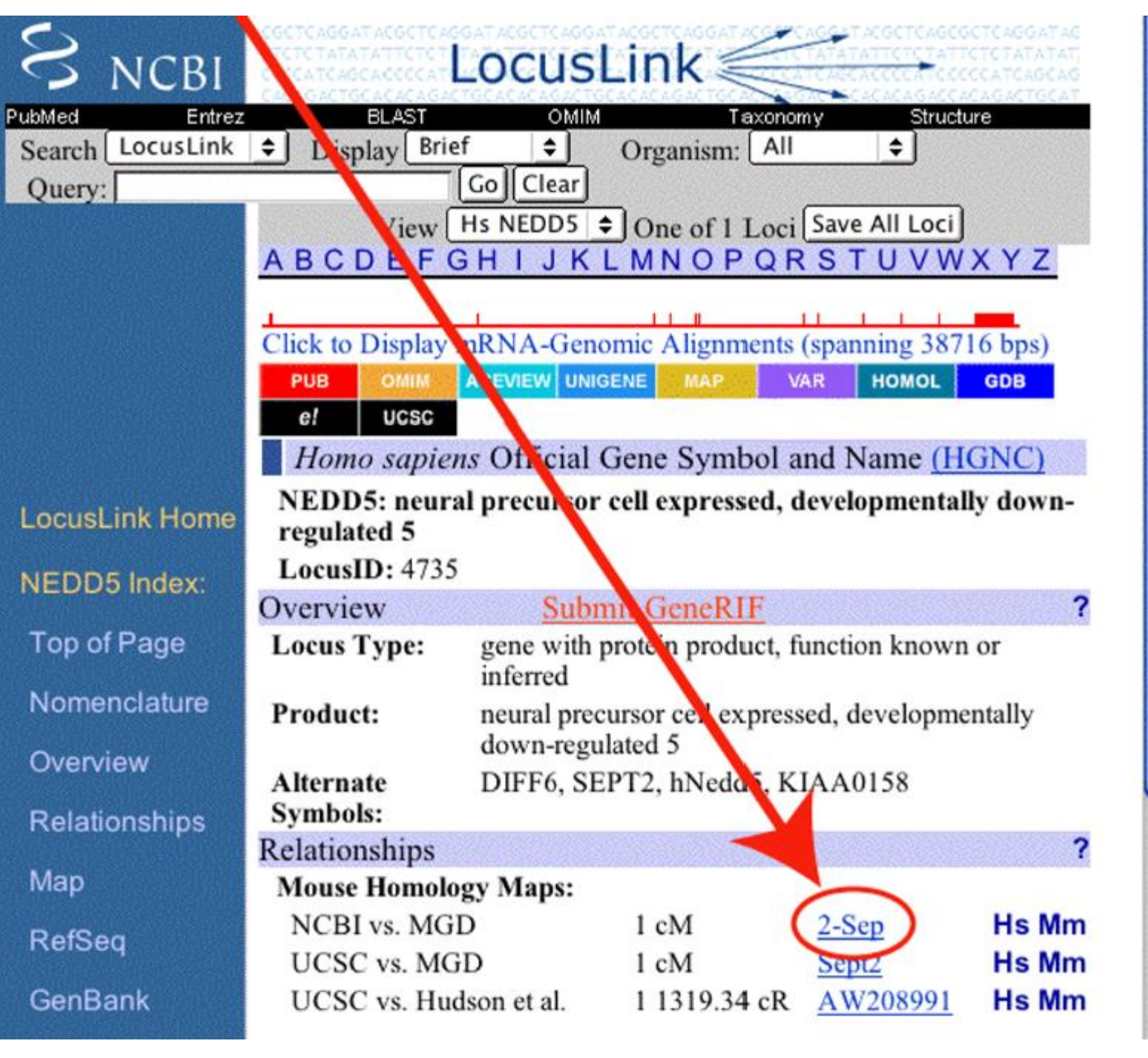

#### Проблема не решена. 2016

#### COMMENT

**Open Access** 

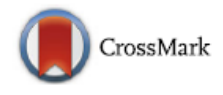

# Gene name errors are widespread in the scientific literature

Mark Ziemann<sup>1</sup>, Yotam Eren<sup>1,2</sup> and Assam El-Osta<sup>1,3\*</sup>

#### Abstract

The spreadsheet software Microsoft Excel, when used with default settings, is known to convert gene names to dates and floating-point numbers. A programmatic scan of leading genomics journals reveals that approximately one-fifth of papers with supplementary Excel gene lists contain erroneous gene name conversions.

**Keywords:** Microsoft Excel, Gene symbol, Supplementary data

**Abbreviations:** GEO, Gene Expression Omnibus; JIF, journal impact factor

The problem of Excel software (Microsoft Corp., Redmond,

frequently reused. Our aim here is to raise awareness of the problem.

We downloaded and screened supplementary files from 18 journals published between 2005 and 2015 using a suite of shell scripts Excel files (.xls and.xlsx suffixes) were converted to tabular separated files (tsv) with ssconvert (v1.12.9). Each sheet within the Excel file was converted to a separate tsv file. Each column of data in the tsv file was screened for the presence of gene symbols. If the first 20 rows of a column contained five or more gene symbols, then it was suspected to be a list of gene symbols, and then a regular expression (regex) search of the entire column was applied to identify gene symbol errors. Official gene symbols from Ensembl version 82, accessed November 2015, were obtained for *Arabidopsis thaliana, Caenorhabditis elegans, Drosophila melanogastar Davia raria Escherichia coli Callys* 

## Самые "плохие" журналы

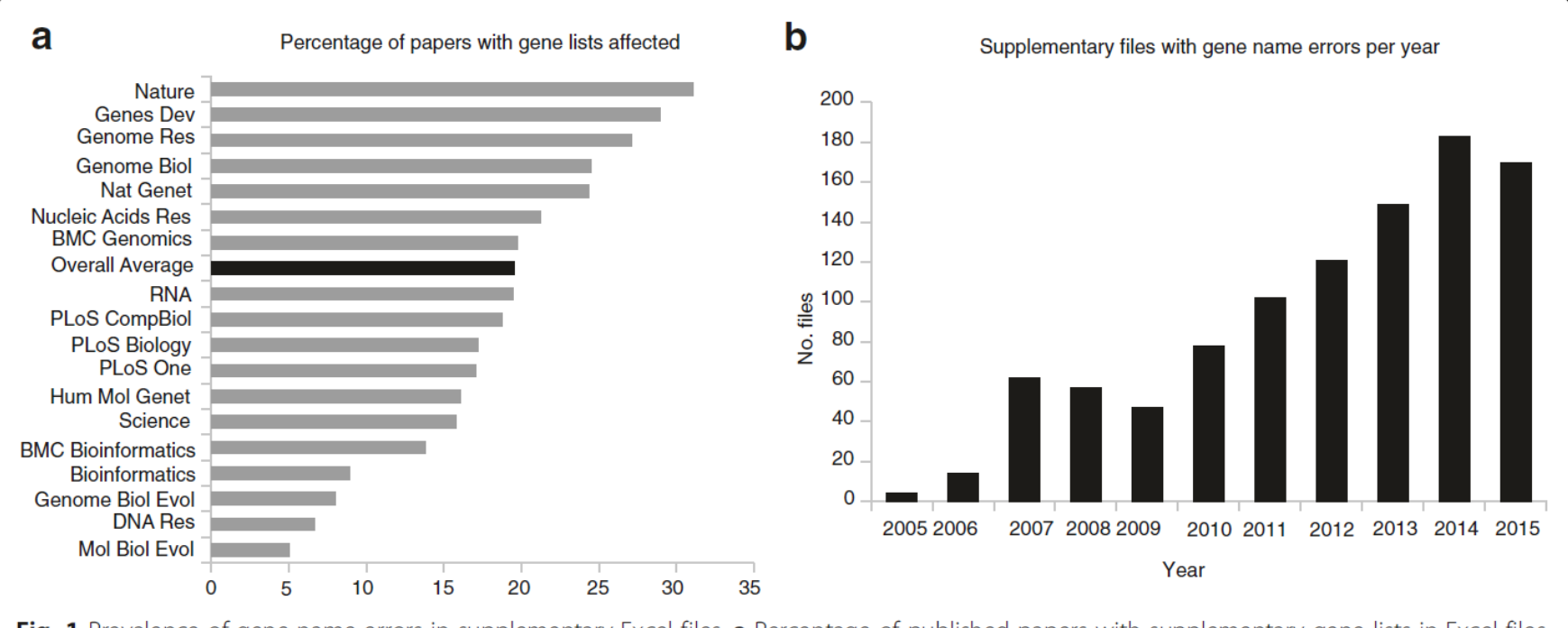

Fig. 1 Prevalence of gene name errors in supplementary Excel files. a Percentage of published papers with supplementary gene lists in Excel files affected by gene name errors. b Increase in gene name errors by year

#### И в 2019 ...

«For instance, **gene symbols** and accession numbers **may** inadvertently **be converted into dates or floating point numbers** when -omics researchers copy and paste their results into Microsoft Excel spreadsheets **without tedious error correction by hand.** This is a rather common error, but it is noteworthy that the incidence of **such errors is higher in more prestigious journals** [46].»

Björn Brembs\* "Reliable novelty: New should not trump true" PLoS Biol. 2019 Feb; 17(2): e3000117.

#### Удобности

- Выделение области, напр. А5:В120000 (окошко рядом с fx)
- Выделение набора столбцов, набора строк, всего листа (щелчок по именам столбцов, номерам строк, удерживая Ctrl или Shift, если много)
- Переход
  - к заданной ячейке, напр. F10259
  - к краю заполненного диапазона (Ctrl+стрелка)
- Автозаполнение арифметической прогрессии (тянуть за уголок).
- Суммирование непрерывного диапазона чисел (значок Автосуммирование или Alt+=)
- Поиск/замена символа/слова на другой/другое везде, где он встретился в выделенном диапазоне (Ctrl+F/Ctrl+H).
- Отмена последнего действия (Ctrl+Z)
- Введение и редактирование формулы (через fx , в ячейку или окошко формул начиная с "=")
- Вставка
  - значения в ячейку без изменения формата ячейки (в окошко формул или F2)
  - специальная вставка (через правую кнопку мыши)
- Изменение числа отображаемых десятичных знаков в числе (формат ячейки через правую кнопку мыши или меню "формат")
- Распространение формулы
  - Ctrl+D, Ctrl+R
  - Мышью за правый нижний уголок
  - Ctrl+C выделение диапазона Ctrl+V
- Вставка пустого столбца/строки (выделить и нажать Вставить в Главном меню)

#### ... и не очень удобности

- Как ввести символы +, -, = как текстовые значения? (написать '+ и т.п.)
- Как бороться с тем, что число вида 10.12 превращается при вводе в "10 декабря" или чтото вроде того? (никак; надо заменить . на, и ввести заново) или в мастере ввода выбрать "текст" для колонки
- Как задать условие в команде countif [счётесли]? (например так: =countif(A:A,">="&B1) – считай значения в колонке А большие или равные значению ячейки B1; выражение ">="&B1 есть короткая запись команды concatenate(">=",B1))

# 8. Задания выполняемые в день занятия

- Создать ЭТ для этого задания
- Скопировать и отформатировать страницу размеров геномов самостоятельно
- Импортировать корректно два данных текстовых файла в ЭТ
- Записаться в очередь (практикум 12.1)

Результаты – на отдельных страницах!

# КОНЕЦ

#### Пока остановимся ...

#### Плоская таблица

| Genom<br>es | superki<br>ngdom | no rank                          | phylum         | class          |
|-------------|------------------|----------------------------------|----------------|----------------|
| CP001787.1  | Archaea          |                                  | Euryarchaeota  | Methanococci   |
| CP002737.1  | Archaea          | Terrabacteria<br>group           | Euryarchaeota  | Methanococci   |
| L77117.1    | Archaea          |                                  | Euryarchaeota  | Methanococci   |
| CP013050.1  | Archaea          |                                  | Euryarchaeota  | Thermococci    |
| BA000011.4  | Archaea          |                                  | Euryarchaeota  | Thermoplasmata |
| DP000238.1  | Archaea          | TACK group                       | Thaumarchaeota |                |
| CP003081.1  | Bacteria         | Bacteroidetes/C<br>hlorobi group | Actinobacteria | Actinobacteria |
| CP011499.1  | Bacteria         | Terrabacteria<br>group           | Actinobacteria | Actinobacteria |
| CP001080.1  | Bacteria         |                                  | Aquificae      | Aquificae      |

## Требования

- Названия колонок в первой строке. Если названия длинные, то удобно повернуть текст вертикально и разрешить перенос.
- Остальные строки с данными. Все ячейки заполнены! Пустая ячейка может быть только если это – предусмотренное значение; например, обозначает «данные неизвестны»
- В первой колонке уникальный идентификатор строки
- НЕТ ОБЪЕДИНЕНИЙ ЯЧЕЕК!

#### Не плоская таблица. Пример. Как надо было ее составить

| 🗙 Mi | crosoft Excel - Книга1                                   |                               |                     | _                       |    |  |  |  |  |
|------|----------------------------------------------------------|-------------------------------|---------------------|-------------------------|----|--|--|--|--|
| 12   | <u>Ф</u> айл <u>П</u> равка <u>В</u> ид Вст <u>а</u> вка | Фор <u>м</u> ат <u>С</u> еј   | рвис <u>Д</u> анные | <u>О</u> кно <u>?</u> _ | Ъ× |  |  |  |  |
|      | А                                                        | В                             | С                   | D                       |    |  |  |  |  |
|      | Пере                                                     | чень техн                     | ники,               |                         |    |  |  |  |  |
|      | приобретенной к                                          | афедрами                      | 1 энергети          | ческого                 |    |  |  |  |  |
| 1    | факульте                                                 | <u>ета ИрГТУ</u>              | <u>в 2000 г.</u>    |                         |    |  |  |  |  |
| 2    | Наименование                                             | Кол-во                        | Цена                | Сумма                   | ſ  |  |  |  |  |
| 3    | Кафедр                                                   | а теплоэне                    | ергетики            |                         |    |  |  |  |  |
| 4    | Компьютеры                                               | 11                            | 17800               | 195800                  |    |  |  |  |  |
| 5    | Сканеры                                                  | 1                             | 3400                | 3400                    |    |  |  |  |  |
| 6    | Звуковые колонки                                         | 2                             | 200                 | 400                     |    |  |  |  |  |
| 7    | Итого:                                                   |                               |                     | 199600                  |    |  |  |  |  |
| 8    | Кафедра электриче                                        | еских станций, сетей и систем |                     |                         |    |  |  |  |  |
| 9    | Компьютеры                                               | 10                            | 17800               | 178000                  |    |  |  |  |  |
| 10   | Принтеры                                                 | 1                             | 5700                | 5700                    |    |  |  |  |  |
| 11   | Сканеры                                                  | 1                             | 3400                | 3400                    |    |  |  |  |  |
| 12   | Итого:                                                   |                               |                     | 187100                  |    |  |  |  |  |
| 13   | Кафедра электр                                           | опривода і                    | и автомати          | зации                   |    |  |  |  |  |
| 14   | Компьютеры                                               | 4                             | 18700               | 74800                   |    |  |  |  |  |
| 15   | Принтеры                                                 | 1                             | 6900                | 6900                    |    |  |  |  |  |
| 16   | Итого:                                                   |                               |                     | 81700                   |    |  |  |  |  |
| 17   |                                                          |                               |                     |                         |    |  |  |  |  |
| 18   | Bcero:                                                   |                               |                     | 468400                  |    |  |  |  |  |
|      |                                                          |                               |                     |                         |    |  |  |  |  |
| Гото | во                                                       |                               | NUM                 |                         |    |  |  |  |  |

# Структура файлов

- Файл Excel имеет расширение .xlsx или .xls
- Файл состоит из листов
- Лист таблица; состоит из ячеек
- Возможно использование данных из одного

   .xlsx файла в другом
   .xlsx файле

| XI .    | 5.        | ð -      | Ŧ         |          |          |                   |             |          |                   | plasm                  | ids.xls           | x - Exce                  | 1                                 |                                 |                |                        |                                | ?     | + -                                           |      | ×   |
|---------|-----------|----------|-----------|----------|----------|-------------------|-------------|----------|-------------------|------------------------|-------------------|---------------------------|-----------------------------------|---------------------------------|----------------|------------------------|--------------------------------|-------|-----------------------------------------------|------|-----|
| ΦΑΪ     | UN D      | лавн     | RAЯ       | в        | ставк    | (A                | PA3         | SMETKA ( | страни            | ЦЫ                     | ΦΟΡ               | мулы                      | ДАНН                              | ILE PEL                         | ензи           | рован                  | NE I                           | зид   | НАДС                                          | тро  | 16. |
| Встави  | ь ж<br>њ- | Cal<br>Ж | ibri<br>K | ų.       | • 11<br> | - /<br><u>ð</u> - | ( ).<br>A - | €: 4:    | ₽<br>= ⊡ •<br>∛*• | Общи<br>- 9<br>- 0 + 0 | й *<br>% <b>9</b> | ι∰ Υςπ<br>Ι∰Φορ<br>Ι∰ Ότγ | овное фо<br>рматиров<br>или ячеек | рматировая<br>ать как табл<br>* | кие т<br>ищу т | ≧т Вс<br>]≫Уд<br>]€ Фс | тавить *<br>алить *<br>крмат * | Σ<br> | ] - <del>(17</del> -<br>] - <i>M</i> A -<br>- |      |     |
| Буфер с | обмена Б  |          |           | Шр       | ифт      |                   | 5           | Выравни  | вание 15          | Числ                   | 0 Fs              |                           | Cr                                | N/IN                            |                | Sec.                   | сйю                            | Реда  | стирования                                    | 2    | ^   |
| A1      |           | *        | ĩ         | $\times$ | ~        | 1                 | fx          |          |                   |                        |                   |                           |                                   |                                 |                |                        |                                |       |                                               |      | v   |
| 1       | Α         |          | E         | 3        |          | С                 |             | D        | E                 |                        | F                 |                           | G                                 | н                               |                | 1                      | J                              |       | ĸ                                             |      | *   |
| 1       |           |          |           |          |          |                   |             |          |                   |                        |                   |                           |                                   |                                 |                |                        |                                |       |                                               |      |     |
| 2       |           |          |           |          |          |                   |             |          |                   |                        |                   |                           |                                   |                                 |                |                        |                                |       |                                               |      |     |
| 3       |           |          |           |          |          |                   |             |          |                   |                        |                   |                           |                                   |                                 |                |                        |                                |       |                                               |      |     |
| 4       |           |          |           |          |          |                   |             |          |                   |                        |                   |                           |                                   |                                 |                |                        |                                |       |                                               |      |     |
| 5       |           |          |           |          |          |                   |             |          |                   |                        |                   |                           |                                   |                                 |                |                        |                                |       |                                               |      |     |
| 6       |           |          |           |          |          |                   |             |          |                   |                        |                   |                           |                                   |                                 |                |                        |                                |       |                                               |      |     |
| 7       |           |          |           |          |          |                   |             |          |                   |                        |                   |                           |                                   |                                 |                |                        |                                |       |                                               |      |     |
| 8       |           |          |           |          |          |                   |             |          |                   |                        |                   |                           |                                   |                                 |                |                        |                                |       |                                               |      |     |
| 9       |           |          |           |          |          |                   |             |          |                   |                        |                   |                           |                                   |                                 |                |                        |                                |       |                                               |      |     |
| 10      |           |          |           |          |          |                   |             |          |                   |                        |                   |                           |                                   |                                 |                |                        |                                |       |                                               |      |     |
| 11      |           |          |           |          |          |                   |             |          |                   |                        |                   |                           |                                   |                                 |                |                        |                                |       |                                               |      | Ŧ   |
| -       | ) I       | plasr    | nids      | Л        | ист1     | 6                 | Ð           |          |                   |                        |                   |                           | Ξ.4                               |                                 |                |                        |                                |       |                                               | Þ    |     |
| готов   | 0         |          |           |          |          |                   |             |          |                   |                        |                   |                           |                                   | Ħ                               |                | <u>[</u> ] -           |                                | 1     | +                                             | 1009 | 6   |

## Общий вид листа

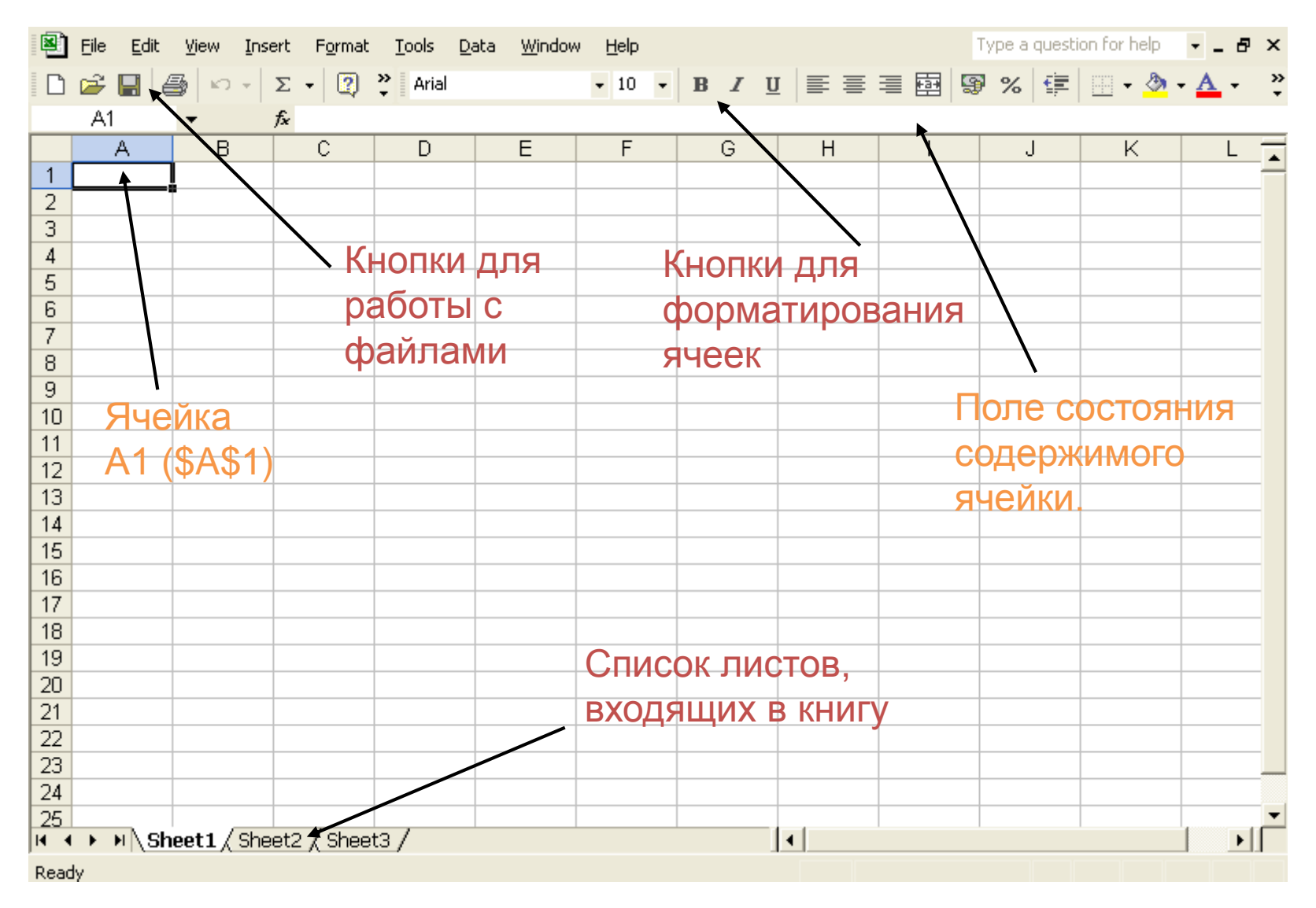

Skip

# Ячейка

- Четыре атрибута ячейки:
  - значение,
  - формула,
  - форматирование,

- Адрес:
  - В2 (в том же листе)
  - TestSheet!B2 (в том же файле)
  - [TestFile.xlsx]TestSheet!B2
     (в другом файле)

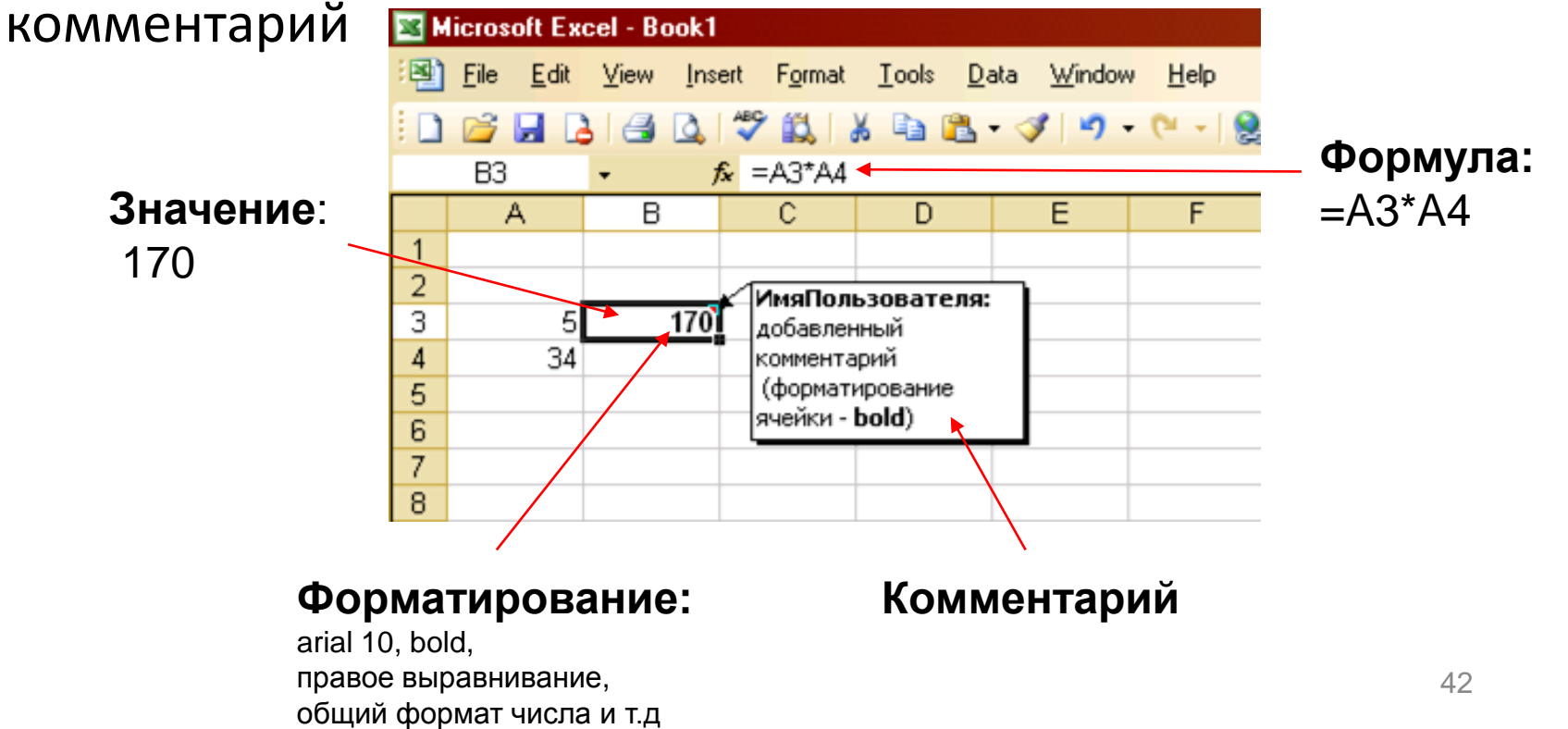

## Совместимость таблиц. Функция ВПР

В подсказках есть ссылка на объяснение этой функции

# BΠP (VLOOKUP)

| 2  | licrosoft Excel - Book1                                           |                                                                     |                  |
|----|-------------------------------------------------------------------|---------------------------------------------------------------------|------------------|
| :2 | _ <u>F</u> ile <u>E</u> dit <u>V</u> iew <u>I</u> ns <sup>,</sup> | <mark>ert F<u>o</u>rmat <u>T</u>ools <u>D</u>ata <u>W</u>ind</mark> | dow <u>H</u> elp |
| En |                                                                   | 🥙 🛍 👗 🖻 🙈 - 🛷 💌                                                     | 2 - (2 - 1       |
|    | D4 - 1                                                            | £                                                                   |                  |
|    | A                                                                 | В                                                                   | С                |
|    | Аминокислота,                                                     | Масса амино-(имино-)                                                |                  |
|    | иминокислота                                                      | кислоты                                                             |                  |
| 1  | пролин                                                            |                                                                     |                  |
| 2  | A                                                                 | 89,09                                                               |                  |
| 3  | С                                                                 | 121,16                                                              |                  |
| 4  | D                                                                 | 133,1                                                               |                  |
| 5  | E                                                                 | 147,13                                                              |                  |
| 6  | F                                                                 | 165,19                                                              |                  |
| 7  | G                                                                 | 75,07                                                               |                  |
| 8  | Н                                                                 | 155,1                                                               |                  |
| 9  |                                                                   | 131,17                                                              |                  |
| 10 | К                                                                 | 146,19                                                              |                  |
| 11 | L                                                                 | 131,17 🤞                                                            |                  |
| 12 | М                                                                 | 149,21                                                              |                  |
| 13 | N                                                                 | 132,12                                                              |                  |
| 14 | P                                                                 | 115,13                                                              |                  |
| 15 | Q                                                                 | 146,15                                                              |                  |
| 16 | R                                                                 | 174,2                                                               |                  |
| 17 | S                                                                 | 105,09                                                              |                  |
| 18 | T                                                                 | 119,12                                                              |                  |
| 19 | V                                                                 | 117,15                                                              |                  |
| 20 | W                                                                 | 204,22                                                              |                  |
| 21 | Y                                                                 | 181,19                                                              |                  |
| 22 |                                                                   |                                                                     |                  |
| 23 |                                                                   |                                                                     |                  |
| 24 |                                                                   |                                                                     |                  |
| 25 | I                                                                 | 1                                                                   |                  |

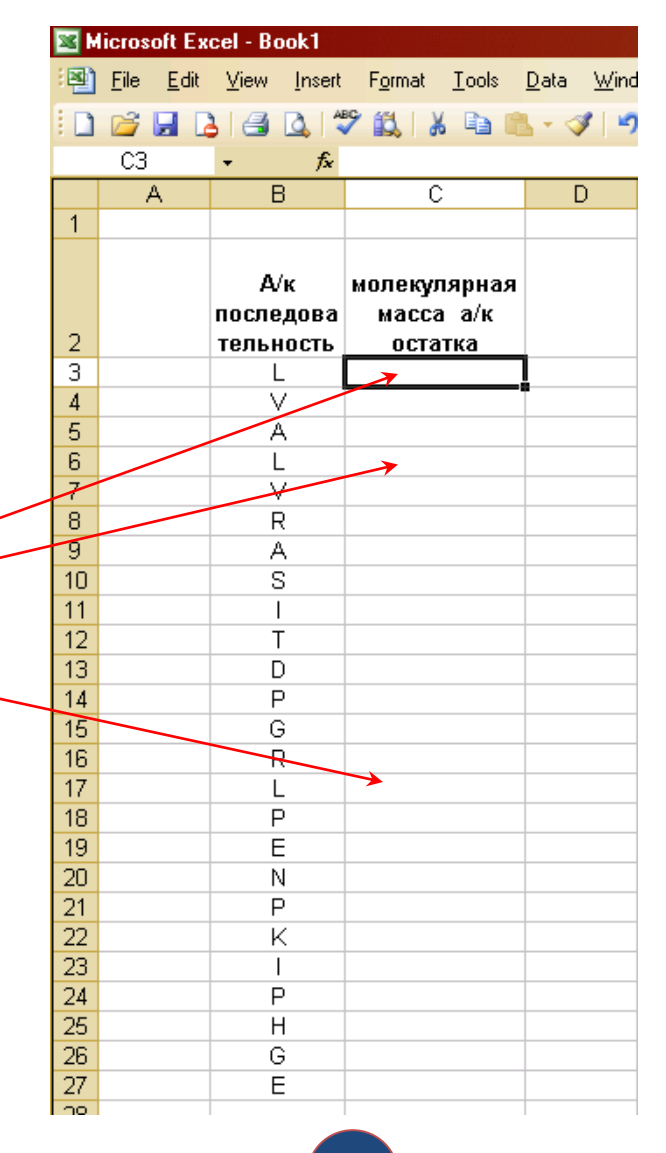

#### ВПР (VLOOKUP) искомое значение

Искомое значение (lookup\_value)

адрес интервала ячеек, содержащих идентификатор (в данном случае, код остатка), который нужно найти в первой колонке 1й таблицы

\*Ссылка указывает название листа и интервал данных

| 1   | LOOKUP | ▼ X √ fx  | =VLOOKUP(She     | et1!B3:E      | 327)              |                 |                |              |             |     |
|-----|--------|-----------|------------------|---------------|-------------------|-----------------|----------------|--------------|-------------|-----|
|     | A      | В         | С                | D             | E                 | F               | G              | Н            |             |     |
| 1   |        |           |                  |               |                   |                 |                |              |             |     |
|     |        |           |                  |               |                   |                 |                |              |             |     |
|     |        | A/ĸ       | молекулярная     |               |                   |                 |                |              |             |     |
|     |        | последова | масса а/к        |               |                   |                 |                |              |             |     |
| 2   |        | тельность | остатка          |               |                   |                 |                |              |             |     |
| 3   |        | Ĺ         | eet1!B3:B27)     | ļ             |                   |                 |                |              |             |     |
| 4   |        | V         |                  | Ī             |                   |                 |                |              |             |     |
| 5   |        | A         |                  |               |                   |                 |                |              |             |     |
| 6   |        | L         |                  |               |                   |                 |                |              |             |     |
| 7   |        | V         |                  |               |                   |                 |                |              |             |     |
| 8   |        | R         |                  |               |                   |                 |                |              |             |     |
| 9   |        | A         |                  |               |                   |                 |                |              |             |     |
| 10  |        | S         |                  |               |                   |                 |                |              |             |     |
| 11  |        |           |                  |               |                   |                 |                |              |             |     |
| 12  |        | Т         |                  |               |                   |                 |                |              |             |     |
| 13  |        | D         |                  |               |                   |                 |                |              |             |     |
| 14  |        | Р         |                  |               |                   |                 |                |              |             |     |
| 15  |        | G         |                  |               |                   |                 |                |              |             |     |
| 16  |        | R         | Eunction Arm     | iments        |                   |                 |                |              | ×           | 1—  |
| 17  |        | L         | T unction Arge   | America       |                   |                 |                |              | <u></u>     | - 1 |
| 18  |        | Р         | VLOOKUP          |               |                   |                 |                |              |             |     |
| 19  |        | E         | Lookup_v         | alue Shee     | t1!B3:B27         |                 | <u> </u>       | "L"          |             |     |
| 20  |        | N         | Table a          | rray          |                   |                 | <b>N</b> =     |              |             |     |
| 21  |        | P         |                  |               |                   |                 |                |              |             |     |
| 22  |        | K         |                  | num           |                   |                 | =              |              |             |     |
| 23  |        |           | Range_lo         | okup          |                   |                 | <u> </u>       |              |             |     |
| 24  |        | Р         |                  |               |                   |                 |                |              |             |     |
| 25  |        | Н         | Looks for a val  | lug in the la | ftmost column a   | f a tabla i and | =              | a valua ia N | ha cama raw |     |
| 26  |        | G         | from a column    | you specifi   | y. By default. th | e table must b  | be sorted in a | n ascendina  | order.      |     |
| 27  |        | <u>-</u>  |                  |               | ,                 |                 |                |              |             |     |
| 28  |        |           | Lookup v         | alue is the   | value to be fou   | nd in the first | column of the  | table, and   | can be a    |     |
| 29  |        |           | Lookap_r         | value         | , a reference, o  | r a text string | l.             | cable) and   |             |     |
| 30  |        |           |                  |               |                   |                 |                |              |             |     |
| 31  |        |           | Formula result   | =             |                   |                 |                |              |             |     |
| 32  |        |           | Hele on this for | nation        |                   |                 |                |              |             | -   |
| 33  |        |           | Help on this fu  | nction        |                   |                 |                | ОК           | Cancel      | _   |
| 34  |        |           |                  |               |                   |                 |                |              |             | -   |
| -15 |        |           | 1                | ۱<br>_        |                   |                 |                |              |             |     |
|     |        |           |                  |               | 0                 |                 |                |              | 45          | 5   |

### ВПР (VLOOKUP) таблица

#### таблица (table\_array)

адрес таблицы (1), в первой колонке которой следует искать заданный идентификатор (а/к)

номер\_столбца (Col\_index\_num) из табл.1,который содержит необходимые значения для табл.2 (второй столбец)

интервальный\_просмотр (range\_lookup) указать ЛОЖЬ, чтобы всё получилось ;)

|    | VLOOKUP 👻 🗙 🗸 🥇 | fx =V | LOOKUP(Sheet1!B3:B2           | !/;aa_mass!/     | 42:B21;2;FA                          | LSE)                       |                        |      |
|----|-----------------|-------|-------------------------------|------------------|--------------------------------------|----------------------------|------------------------|------|
|    | A               |       | В                             | С                | D                                    | E                          | F                      | G    |
|    | Аминокислота,   | Mac   | са амино-(имино-)             |                  |                                      |                            |                        |      |
|    | иминокислота    | кисл  | тоты                          |                  |                                      |                            |                        |      |
| 1  | пролин          |       |                               |                  |                                      |                            |                        |      |
| 2  | A               | 89,0  | 3                             |                  |                                      |                            |                        |      |
| 3  | с               | 121,  | 16                            |                  |                                      |                            |                        |      |
| 4  | D               | 133,  | 1                             |                  |                                      |                            |                        |      |
| 5  | E               | 147,  | 13                            |                  |                                      |                            |                        |      |
| 6  | F               | 165,  | 19                            | ]                |                                      |                            |                        |      |
| 7  | G               | 75,0  | 7                             |                  |                                      |                            |                        |      |
| 8  | н               | 155,  | 1                             |                  |                                      |                            |                        |      |
| 9  | 1               | 131,  | 17                            |                  |                                      |                            |                        |      |
| 10 | к               | 146,  | 19                            | -                |                                      |                            |                        |      |
| 11 | L               | 131,  | 17                            | ]                |                                      |                            |                        |      |
| 12 | м               | 149,3 | 21                            |                  |                                      |                            |                        |      |
| 13 | N               | 132,  | 12                            |                  |                                      |                            |                        |      |
| 14 | Р               | 115,  | Function Arguments            |                  |                                      |                            |                        | ×    |
| 15 | Q               | 146,  |                               |                  |                                      |                            |                        |      |
| 16 | R               | 174,  | Lookup_value Sheet            | 1!B3:B27         |                                      | <b>N</b> = "L"             |                        |      |
| 17 | S               | 105,  | Table_array aa ma             | ss!A2:B21        |                                      | •<br>•<br>•<br>•<br>•<br>• | \89,09;"C"\121         | ,    |
| 18 | Т               | 119,  | Col index num 2               |                  |                                      | <b>x</b> = 2               |                        |      |
| 19 | V               | 117,  | Range Jookup FALSE            |                  |                                      |                            | 5F                     |      |
| 20 | W               | 204,  |                               |                  |                                      |                            |                        |      |
| 21 | Y               | 181,  | Looks for a value in the left | most column of   | a table and th                       | = 131                      | ,17<br>lug in the come | KOUL |
| 22 |                 |       | from a column you specify.    | By default, the  | table must be s                      | orted in an asc            | ending order.          | -    |
| 23 |                 |       |                               |                  |                                      |                            |                        |      |
| 24 |                 |       | Table_array is a tab          | le of text, numb | ers, or logical v<br>eference to a r | alues, in which            | data is retrieve       | •d   |
| 25 |                 |       | Table_0                       | andy can be a h  | crorence to a h                      | inge of a range            | mane.                  | _    |
| 26 |                 |       | Formula result =              | 131,17           |                                      |                            |                        | -    |
| 27 |                 |       | Help on this function         |                  |                                      | ОК                         | Cano                   | el   |
| 20 |                 |       |                               |                  |                                      |                            |                        |      |
| 30 |                 |       |                               |                  |                                      |                            |                        |      |
|    |                 | 1     |                               | 1                |                                      | 1                          |                        |      |

#### BПР (VLOOKUP)

#### результат

#### распространение

| • fx              | =VLOOKUP(She | et1!B3:B27; | aa_mass!A | 2:B21;2;FA | ALSE) |
|-------------------|--------------|-------------|-----------|------------|-------|
| В                 | С            | D           | Е         | F          | G     |
|                   |              |             |           |            |       |
| A/w               | мопомлариза  |             |           |            |       |
|                   | масса а/ч    |             |           |            |       |
| топедова          | nacta a/k    |             |           |            |       |
|                   | 131 17       |             |           |            |       |
|                   | 101,17       |             |           |            |       |
| <br><u>v</u><br>А |              |             |           |            |       |
|                   |              |             |           |            |       |
|                   |              |             |           |            |       |
| <br>v<br>D        |              |             |           |            |       |
|                   |              |             |           |            |       |
|                   |              |             |           |            |       |
| <br>3             |              |             |           |            |       |
|                   |              |             |           |            |       |
|                   |              |             |           |            |       |
|                   |              |             |           |            |       |
| <br>F C           |              |             |           |            |       |
| <br>9             |              |             |           |            |       |
| <br>R I           |              |             |           |            |       |
|                   |              |             |           |            |       |
|                   |              |             |           |            |       |
| <br>E             |              |             |           |            |       |
| <br>IN D          |              |             |           |            |       |
| <br>P             |              |             |           |            |       |
| <br>ĸ             |              |             |           |            |       |
|                   |              |             |           |            |       |
| <br>P             |              |             |           |            |       |
| <br>H             |              |             |           |            |       |
| <br>G             |              |             |           |            |       |
| F                 |              |             |           |            |       |

| <ul> <li><i>fx</i></li> </ul> | =VLOOKUP(Shee | et1!\$B\$3:\$E | 3\$27;aa_m: | ass!\$A\$2:\$ | B\$21;2;FAI | _SE) |
|-------------------------------|---------------|----------------|-------------|---------------|-------------|------|
| В                             | С             | D              | E           | F             | G           | Н    |
|                               |               |                |             |               |             |      |
|                               |               |                |             |               |             |      |
| А/к                           | молекулярная  |                |             |               |             |      |
| последова                     | масса а/к     |                |             |               |             |      |
| тельность                     | остатка       |                |             |               |             |      |
| <br>L                         | 131,17        |                |             |               |             |      |
| <br>V                         | 117,15        |                |             |               |             |      |
| <br>A                         | 89,09         |                |             |               |             |      |
| L                             | 131,17        |                |             |               |             |      |
| V                             | 117,15        |                |             |               |             |      |
| R                             | 174,2         |                |             |               |             |      |
| <br>A                         | 89,09,        |                |             |               |             |      |
| <br>S                         |               | <b>.</b>       |             |               |             |      |
|                               |               |                |             |               |             |      |
| Т                             |               |                |             |               |             |      |
| D                             |               |                |             |               |             |      |
| P                             |               |                |             |               |             |      |
| G                             |               |                |             |               |             |      |
| R                             |               |                |             |               |             |      |
| L                             |               |                |             |               |             |      |
| P                             |               |                |             |               |             |      |
| E                             |               |                |             |               |             |      |
| N                             |               |                |             |               |             |      |
| P                             |               |                |             |               |             |      |
| K                             |               |                |             |               |             |      |
| I                             |               |                |             |               |             |      |
| P                             |               |                |             |               |             |      |
| Н                             |               |                |             |               |             |      |
| G                             |               |                |             |               |             |      |
| E                             |               |                |             |               |             |      |
|                               |               |                |             |               |             |      |

#### \$ закрепить области!!!!! 47

## Ввод данных

- С помощью мастера импорта
  - Из текстового файла
  - Путем копирования
- Путем автозаполнения
  - Копирование вниз (Ctrl-D) и вправо (Ctrl-R)
  - Арифметическая прогрессия
- Путем вычисления значений. Формулы.
- Разбить тексты в колонке постолбцам

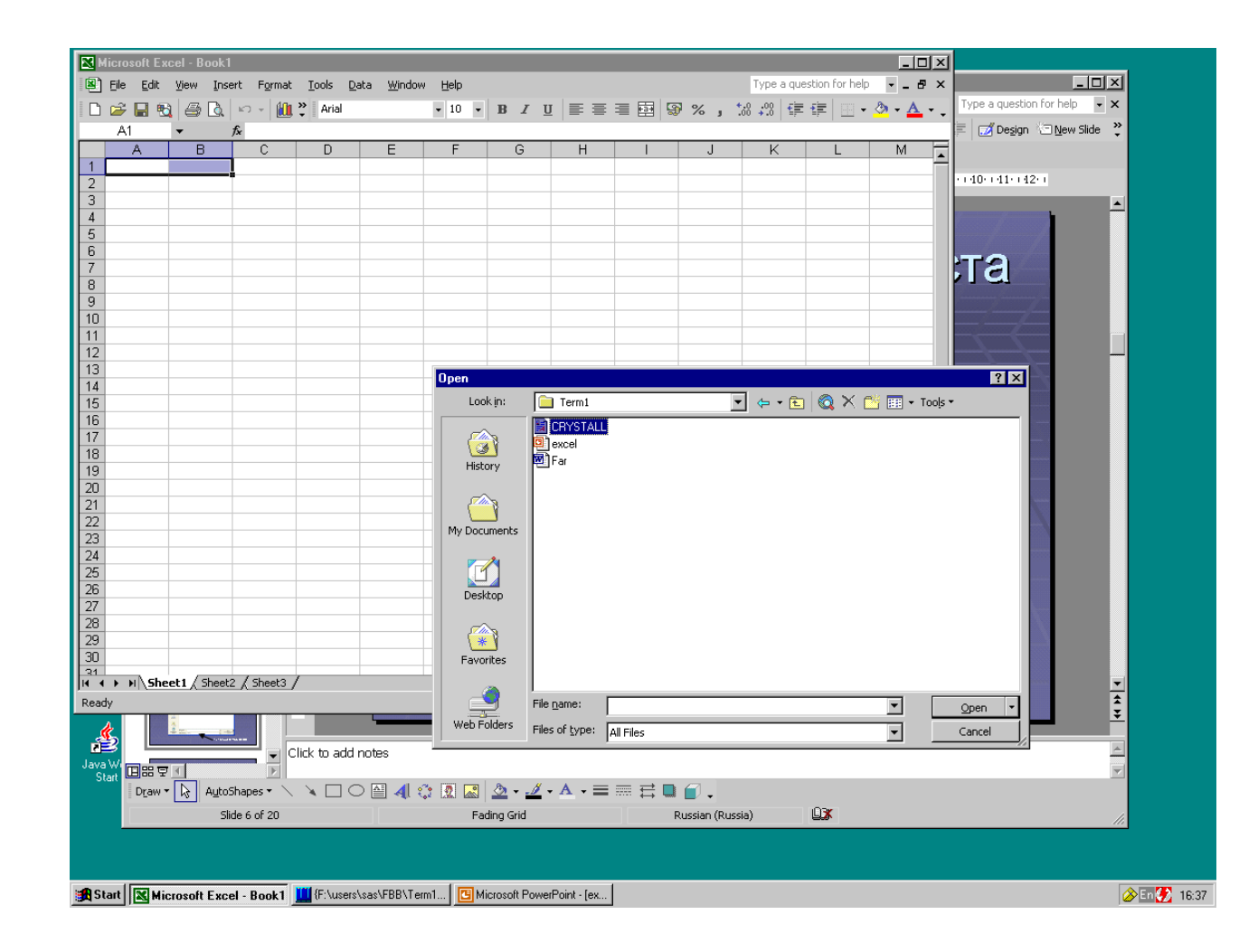

| 🔀 Micro                      | soft Exc     | el - Booki               | 1                   |                        |                                  |                             |                               |                                    |                              |                          |                        |                 | _ [          | JN   |
|------------------------------|--------------|--------------------------|---------------------|------------------------|----------------------------------|-----------------------------|-------------------------------|------------------------------------|------------------------------|--------------------------|------------------------|-----------------|--------------|------|
| 📳 Eile                       | <u>E</u> dit | <u>V</u> iew <u>I</u> ns | ert F <u>o</u> rmat | <u>T</u> ools <u>D</u> | oata <u>W</u> indov              | , <u>H</u> elp              |                               |                                    |                              |                          | Type a que             | estion for help | • _ é        | ₹ ×  |
| 🗅 🖻                          | 🔲 🔁          | <i>a</i> .               | ю - <mark>()</mark> | Arial                  |                                  | <b>→</b> 10 <b>→</b>        | BI                            | u 🖃 🚍                              | = <b>E</b>                   | ۶%,                      | .0 .00                 | ŧ               | 🕭 - <u>A</u> | • .  |
| A                            | 1            | ▼                        | fx                  |                        |                                  |                             |                               |                                    |                              |                          |                        |                 |              |      |
|                              | A            | В                        | С                   | D                      | E                                | F                           | G                             | Н                                  |                              | J                        | K                      | L               | M            |      |
| 1                            |              |                          |                     |                        |                                  |                             |                               |                                    |                              |                          |                        |                 |              |      |
| 2                            |              |                          |                     |                        |                                  |                             |                               |                                    |                              |                          |                        |                 |              | - 1  |
| <u>з</u><br>4 <del>т</del> . |              |                          |                     |                        |                                  |                             |                               |                                    |                              |                          | Ко                     | диро            | вка          |      |
| 5 1                          | 111 10       | екст                     | овои                | гаол                   | ицы                              |                             |                               |                                    |                              |                          |                        |                 |              |      |
| 6                            |              |                          |                     |                        |                                  |                             |                               |                                    |                              |                          |                        |                 |              |      |
| 7                            |              |                          |                     |                        |                                  |                             |                               |                                    |                              |                          |                        | /               |              | - 1  |
| 9                            |              |                          | $\mathbf{i}$        |                        | Text Import                      | Wizard - SI                 | ten 1 of 3                    |                                    |                              |                          |                        | 2 X             |              |      |
| 10                           |              |                          |                     |                        |                                  |                             |                               |                                    |                              |                          |                        |                 |              |      |
| 11                           |              |                          |                     | $\searrow$             | The Text Wiz                     | ard has dete<br>actchoose N | rmined that ;<br>lext_or choo | /our data is Fi><br>se the data tv | ked Width.<br>De that best ( | describes vou            | r data                 |                 |              |      |
| 12                           |              |                          |                     |                        | <ul> <li>Original dat</li> </ul> | a type —                    |                               |                                    | po ende bose                 | acscribes you            | i data.                | /  -            |              | - 11 |
| 1.3                          |              |                          |                     |                        | Choose the                       | file type that              | t best descrit                | bes your data:                     |                              |                          |                        | /  -            |              | - 1  |
| 15                           |              |                          |                     |                        | Delimi                           | ted) - C                    | haracters su                  | ch as commas                       | or tabs separ                | rate each field          | i. /                   |                 |              |      |
| 16                           |              |                          |                     |                        |                                  | <u>w</u> idth - F           | ields are aligi               | ned in columns                     | with spaces                  | between each             | n field.               |                 |              |      |
| 17                           |              |                          |                     |                        | Start                            | import at rov               | v: 25                         | Eile                               |                              | 254 : Turkish            | (Windows)              | -               |              |      |
| 18                           |              |                          |                     |                        |                                  |                             | 1                             | <u> </u>                           | 2019000 1                    |                          | , ,                    |                 |              | - 1  |
| 20                           |              |                          |                     |                        | Preview of f                     | ile F:\users\s              | as\FBB\Tern                   | 1\CRYSTALL.p                       | odb.                         |                          |                        | -               |              | - 11 |
| 21                           |              |                          |                     |                        | 22 6647 8                        | 2 0                         | 000000                        | 021216                             | 0.000000                     |                          | 20000                  |                 |              |      |
| 22                           |              |                          |                     |                        | 23 SCALE                         | 2 0.<br>3 0.                | 000000 (                      | ).0000000                          | 0.006089                     | 0.0                      | 00000                  |                 |              |      |
| 23                           |              |                          |                     |                        | 25 ATOM                          | 1 N                         | LYS A                         | 74 .                               | 18.732                       | 8.253 -20.               | .201 1.00              | 9               |              |      |
| 24                           |              |                          |                     |                        | 26 ATOM<br>27 ATOM               | 2 C<br>3 C                  | A LYSA<br>LYSA                | 74 .                               | 18.339<br>18.492             | 9.325 -19.<br>8.867 -17. | .243 1.00<br>.798 1.00 | 9               |              | _    |
| 25                           |              |                          |                     |                        | •                                |                             |                               |                                    |                              |                          |                        |                 |              |      |
| 27                           |              |                          |                     |                        |                                  |                             |                               |                                    |                              |                          |                        |                 |              |      |
| 28                           |              |                          |                     |                        |                                  |                             |                               | Cancel                             | < Back                       | Next                     | > Ei                   | nish            |              |      |
| 29                           |              |                          |                     |                        | _                                |                             |                               |                                    |                              |                          |                        |                 |              |      |
| 30                           |              |                          |                     |                        |                                  |                             |                               |                                    |                              |                          |                        |                 |              |      |
|                              | N Shee       | t <b>1</b> / Sheet       | 2 / Sheet3 /        | /                      |                                  |                             |                               | •                                  |                              |                          |                        |                 |              |      |
| Ready                        |              |                          |                     |                        |                                  |                             |                               |                                    |                              |                          |                        | NUM SC          | RL           |      |

| File Edit View Insert Format Tools Data Window Help     Image: Second Second Seco                                                                                                    | ▼ ×  |
|----------------------------------------------------------------------------------------------------|------|
| Anial       IO       B       IU       E       E<                                                                                                    |      |
| A1       F         A       B       C       D       E       F       G       H       I       J       K       L       M         1       I       I </td <td></td>                                                                                                    |      |
| A         B         C         D         E         F         G         H         I         J         K         L         M           1                                                                                                    |      |
| 1                                                                                                    |      |
| 2<br>3<br>4 Разлепители ланных                                                                                                    |      |
| <sup>3</sup><br>4 Разлепители данных                                                                                                    |      |
|                                                                                                    | _    |
|                                                                                                    |      |
|                                                                                                    |      |
| 7                                                                                                    |      |
| 8                                                                                                    |      |
| 9 Text Import Wizard - Step 2 of 3 ? X                                                                                                    |      |
| 10<br>11 This screen lets you set the delimiters your data contains. You can see                                                                                                    |      |
| 12 how your text is affected in the preview below.                                                                                                    | - 11 |
|                                                                                                    |      |
| 14 Velimiters Treat consecutive delimiters as one                                                                                                    |      |
| 15 I Semicolon I Comma                                                                                                    |      |
| 16 Image: Image: Image | - 11 |
|                                                                                                    | - 11 |
| 10 Data preview                                                                                                    | - 1  |
|                                                                                                    | - 1  |
|                                                                                                    |      |
| 22 SCALES 0.000000 0.000000 0.000000 0.00000 0.00000                                                                                                    |      |
| 23 ATOM 1 N LYS A 74 18.732 8.253 -20.24                                                                                                    |      |
| 24 ATOM 2 CA LYS A 74 18.339 9.325 -19.24<br>ATOM 3 C LYS A 74 18.492 8.867 -17.74                                                                                                    |      |
|                                                                                                    | _    |
|                                                                                                    |      |
|                                                                                                    |      |
| 29 Cancel < Back Next > Finish                                                                                                    |      |
| 30                                                                                                    |      |
| Sheet1 / Sheet2 / Sheet3 /                                                                                                    |      |

| 🔀 М   | icros    | oftExc       | cel - Bo       | ook1    |                  |               |              |                   |             |          |         |         |         |          |                |            |          |          |          |            |          | _ 🗆     | × |             |
|-------|----------|--------------|----------------|---------|------------------|---------------|--------------|-------------------|-------------|----------|---------|---------|---------|----------|----------------|------------|----------|----------|----------|------------|----------|---------|---|-------------|
| 8     | Eile     | <u>E</u> dit | ⊻iew           | Insert  | F <u>o</u> rmat  | <u>T</u> ools | <u>D</u> ata | <u>W</u> indow    | Help        |          |         |         |         |          |                |            |          | Туре     | e a que  | estion foi | r help   | • _ Ø   | × |             |
|       | <u> </u> |              | A              | 3 4     | o -   <b>∦</b> ∎ | » Aria        | 1            |                   | <b>v</b> 10 | - B      | 7       | п       | EB      | E 3      | F24            | <u>9</u> % | _        | +.0 .00  | I €≣     |            | <b>.</b> | ð - A - | • |             |
| -     | Δ1       |              | -              | £       |                  | •             |              |                   |             | _   _    | _       | -       |         |          |                |            | ,        | .00 4.0  | ,        |            | <u> </u> |         | • |             |
|       |          | A            | B              |         | С                | D             |              | F                 | F           |          | G       |         | Н       |          | 1              |            | .1       |          | <        |            |          | М       | F |             |
| 1     |          | -            |                |         | -                |               |              |                   |             |          | -       |         |         |          |                |            | -        | -        |          |            |          |         | Ĥ | Опрелепение |
| 2     |          |              |                |         |                  |               |              |                   |             |          |         |         |         |          |                |            |          |          |          |            |          |         |   |             |
| 3     |          |              |                |         |                  |               |              |                   |             |          |         |         |         |          |                |            |          |          |          |            |          |         |   | типа данных |
| 4     |          |              |                |         |                  |               |              |                   |             |          |         |         |         |          |                |            |          |          |          |            |          |         | / |             |
| 5     |          |              |                |         |                  |               |              |                   |             |          |         |         |         |          |                |            |          |          |          |            |          | /       | 1 |             |
|       |          |              |                |         |                  |               |              |                   |             |          |         |         |         |          |                |            |          |          |          |            |          |         | - |             |
| 8     |          |              |                |         |                  |               |              |                   |             |          |         |         |         |          |                |            |          |          |          |            |          |         |   |             |
| 9     |          |              |                |         |                  |               |              | Text Imp          | oort Wiza   | ird - S  | tep 3   | of 3    |         |          |                |            |          |          |          |            | ? X      | 1       |   |             |
| 10    |          |              |                |         |                  |               |              | This scre         | een lets ye | ou sele  | ct each | n colun | nn and  | set      | гC             | olumn da   | ata forr | mat —    |          |            |          |         |   |             |
| 11    |          |              |                |         |                  |               |              | the Data          | a Format.   |          |         |         |         |          |                | 🖲 Gene     | ral      |          |          |            |          |         |   |             |
| 12    |          |              |                |         |                  |               |              | 'Gener            | al' conver  | ts num   | eric va | lues tr | o oumb  | ers, dal | te             | O Text     |          |          |          | ×          |          |         |   |             |
| 13    |          |              |                |         |                  |               |              | values            | to dates,   | and a    | l rema  | ining v | alues t | o text.  |                | C Date     | DM       | 1Y       | <b>-</b> |            |          |         |   |             |
| 14    |          |              |                |         |                  |               |              |                   |             |          |         |         |         |          |                |            | · [-··   |          | <b></b>  |            |          |         | - |             |
| 15    |          |              |                |         |                  |               |              |                   |             |          | . 1     |         |         |          |                |            | ot impo  | rt colum | IN (SKIP | ))         |          |         | - |             |
| 10    |          |              |                |         |                  |               |              |                   | <u>– H</u>  | Ivance   | a       |         |         |          |                |            |          |          |          |            |          |         | - |             |
| 18    |          |              |                |         |                  |               |              | -Data av          |             |          |         |         |         |          |                |            |          |          |          |            |          |         |   |             |
| 19    |          |              |                |         |                  |               |              | -Data <u>P</u> re | eview       |          |         |         |         |          |                |            |          |          |          |            |          |         |   |             |
| 20    |          |              |                |         |                  |               |              | Gener             | GenerGe     | nerG     | ener    | ener    | Gener   | Gener    | ralGe:         | neraGe     | neral    | L Gene   | rGen     | eraGen     | ][       |         |   |             |
| 21    |          |              |                |         |                  |               |              | ATOM              | า ท         | L.       | rs A    |         | 74      | 18.73    | 32 8.          | 253 -2     | 0.201    | L 1.00   | 92.'     | 76 N       |          |         |   |             |
| 22    |          |              |                |         |                  |               |              | ATOM              | 2 64        | . L.     | 7S A    |         | 74      | 18.33    | 39 9.<br>32 6  | 325 -1     | 9.243    |          | 92.1     | 81 C       |          |         |   |             |
| 23    |          |              |                |         |                  |               |              | ATOM              | 9<br>4 0    | ш.<br>Б. | 75 A    |         | 74      | 18.00    | 72 p.<br>09 7. | 798 -1     | 7.422    | 2 1.00   | 93.0     | 66 D       |          |         |   |             |
| 24    |          |              |                |         |                  |               |              | ATOM              | 5 СЕ        | ։ և      | rs a    |         | 74      | 16.90    | 04 þ.          | 750 -1     | 9.500    | ) µ.00   | )  90.;  | 24 C       | ┍        |         | - |             |
| 25    |          |              |                |         |                  |               |              |                   |             |          |         |         |         |          |                |            |          |          |          | ►          |          |         | - |             |
| 20    |          |              |                |         |                  |               |              |                   |             |          |         |         |         |          |                |            |          |          |          |            |          |         | - |             |
| 27    |          |              |                |         |                  |               |              |                   |             |          |         |         | C       | ancel    |                | < Back     | 1        | Next >   | . 1      | Finish     |          |         |   |             |
| 29    |          |              |                |         |                  |               |              |                   |             |          |         |         |         |          |                | - Each     |          |          |          |            |          |         |   |             |
| 30    |          |              |                |         |                  |               |              |                   |             |          |         |         |         |          |                |            |          |          |          |            |          |         |   |             |
| 31    |          | l) ch-       | - L1 / C       | h 12    | ( chaolo         | /             |              |                   |             |          |         |         |         |          |                |            |          |          |          |            |          | - I - I | 1 | 52          |
| JI4 4 | * *      | II\Sne       | ect <u>a</u> S | neetz j | ( Sheet3         | /             |              |                   |             |          |         |         |         | <u> </u> |                |            |          |          |          |            |          |         |   |             |
| Read  | Y        |              |                |         |                  |               |              |                   |             |          |         |         |         |          |                |            |          |          |          | NU         | M SCR    | (L      |   |             |

## Ввод данных

#### Меню

|    | <u>F</u> ile | <u>E</u> dit | ⊻i¢          | ew        | Ins    | ert  | Fo    | rmat | Ţ      | 0 |
|----|--------------|--------------|--------------|-----------|--------|------|-------|------|--------|---|
| D  | 2            |              | 6            | ю         | -      | Σ    | •     | 2    | »<br>• |   |
|    | A1           |              | -            |           |        | fx   |       |      |        |   |
|    |              | A            |              | В         |        |      | С     |      |        |   |
| 1  |              | v            |              |           |        |      |       |      |        |   |
| 2  |              | 90           | COL          |           |        |      |       |      |        |   |
| 3  |              | l 🖹          | ⊆op          | /         |        |      |       |      |        |   |
| 4  |              | A            | Past         | е         |        |      |       |      |        |   |
| 5  |              |              | Dack         | ~ ~~      | محنما  |      |       |      |        |   |
| 6  |              |              | Pasu         | e op      | ecial  | •••  | _     |      |        |   |
| 7  |              |              | Inse         | rt        |        |      |       |      |        |   |
| 8  |              |              | Dele         | te        |        |      |       |      |        |   |
| 9  |              |              |              | _         |        |      |       |      |        |   |
| 10 |              |              | Clea         | r Co      | nten   | ts   |       |      |        |   |
| 11 |              | <b>ča</b>    | Inse         | rt Co     | mm     | ent  |       |      |        |   |
| 12 |              |              | Form         | ant C     | مالد   |      | -     |      |        |   |
| 13 |              |              | Com          |           | ens.   | ••   |       |      |        |   |
| 14 |              |              | Pic <u>k</u> | From      | n List |      |       |      |        |   |
| 15 |              |              | Add          | Wat       | ch     |      |       |      |        |   |
| 16 |              |              |              |           |        |      |       |      |        |   |
| 17 |              |              | дур          | ST III 18 |        | _    |       |      |        |   |
| 18 |              |              |              |           |        |      |       |      |        |   |
| 19 |              |              | _            |           |        | -    |       |      |        |   |
| 20 |              |              | _            |           |        | -    |       |      |        |   |
| 21 |              |              | _            |           |        |      |       |      |        |   |
| 22 |              |              |              |           |        | _    |       |      |        |   |
| 23 |              |              | _            |           |        | _    |       |      |        |   |
| 24 |              |              |              |           |        |      |       |      |        | _ |
| 25 | Þ            | N S          | heet         | 17        | She    | pet2 | / 0   | hee  | t3 /   | T |
|    |              | n (a         | neet         | · • A     | One    | 56(2 | · ^ - | nice | ,      |   |

#### Курсор

| 8     | <u>F</u> ile | Ed   | lit | ⊻ie | вw  | Ins | sert | F   | <u>o</u> rm |
|-------|--------------|------|-----|-----|-----|-----|------|-----|-------------|
|       | 2            | H    | ₿   | 3   | ĸ   | -   | Σ    | •   | 8           |
|       | B1           |      |     | -   |     |     | fx   | 1   |             |
|       |              | A    |     |     | В   |     |      | (   | 2           |
| 1     |              |      | 1   |     |     | 1   |      |     |             |
| 2     |              |      | 2   |     |     | - 2 | 2    |     |             |
| 3     |              |      | 3   |     |     | 3   | 3    |     |             |
| 4     |              |      |     |     |     | Ζ.  | 1    |     |             |
| 5     |              |      |     |     |     | - 5 | 5    |     |             |
| 6     |              |      |     |     |     | 6   | 6    |     |             |
| 7     |              |      |     |     |     | - 7 | 1    |     |             |
| 8     |              |      |     |     |     | - 8 | 3    |     |             |
| 9     |              |      |     |     |     | - 9 | 9    |     |             |
| 10    |              |      |     |     |     | -10 | )    |     |             |
| 11    |              |      |     |     |     | 11  |      |     |             |
| 12    |              |      |     |     |     | -12 | 2    |     |             |
| 13    |              |      |     |     |     | 13  |      |     |             |
| 14    |              |      |     |     |     |     |      | 1   |             |
| 15    |              |      |     |     |     |     |      |     |             |
| 16    |              |      |     |     |     |     |      |     |             |
| 17    |              |      |     |     |     |     |      |     |             |
| 18    |              |      |     |     |     |     |      |     |             |
| 19    |              |      |     |     |     |     |      |     |             |
| 20    |              |      |     |     |     |     |      |     |             |
| 21    |              |      |     |     |     |     |      |     |             |
| 22    |              |      |     |     |     |     |      |     |             |
| 23    |              |      |     |     |     |     |      |     |             |
| 24    |              |      |     |     |     |     |      |     |             |
| 25    |              |      | _   |     |     | -1  |      |     | -1          |
| 4   4 | •            | MI/3 | Sh  | eet | :1/ | She | eet2 | 2 / | Shi         |
| Dear  | łu –         |      |     |     |     |     |      |     |             |

#### Прогрессия

|        | <u>File E</u> dit | <u>V</u> iew <u>I</u> ns | ert F <u>c</u>      | Леню –         |
|--------|-------------------|--------------------------|---------------------|----------------|
|        | ൙ 🔚   e           |                          | Σ -                 |                |
|        | A2                | -                        | fx                  | іравка —       |
|        | A                 | В                        | C                   | Запопнить –    |
| 1      | 1                 | 1                        |                     |                |
| 2      |                   | 3                        |                     | Ірогрессия     |
| 3      |                   | 5                        |                     |                |
| 4      |                   | 7                        | ·                   |                |
| 5      |                   | 9                        |                     |                |
| 6      |                   | 11                       | . N                 | Appu _ Edit _  |
|        |                   | 13                       |                     |                |
| 8      |                   | 15                       |                     | Fill – Series  |
| 9      |                   | 17                       |                     |                |
| 11     |                   | 21                       |                     |                |
| 12     |                   | 21                       | 1                   |                |
| 13     |                   | 23                       |                     |                |
| 14     |                   | 23                       | •                   |                |
| 15     |                   | 29                       | 1                   |                |
| 16     |                   |                          |                     |                |
| 17     | Series            |                          |                     | 2 🗙            |
| 18     | 001100            |                          |                     |                |
| 19     | Series            | ; in                     | Туре                | Date unit      |
| 20     | <u>⊙</u> <u>R</u> | ows                      | 🖲 Linear            | C Day          |
| 21     | 00                | olumns                   | <u> </u>            | C Weekday      |
| 22     |                   |                          | C <u>D</u> ate      | C Month        |
| 23     | ☐ <u>T</u> re     | nd                       | C Auto <u>F</u> ill | C Year         |
| 24     | Char              |                          |                     |                |
| 25     | Step va           | aue: 12                  | St                  | op value: [30] |
| Dere 1 |                   |                          |                     | x c50          |
| Read   | У                 |                          |                     |                |

### Закрепление областей

|    | А           | В                                     | С                  | D                | E              | F      | G         |   |    | А           |                  | В                | С                  | D                | E              | F       | G         |   |    | А           |                  | R                         | S       | Т        | U              |    |
|----|-------------|---------------------------------------|--------------------|------------------|----------------|--------|-----------|---|----|-------------|------------------|------------------|--------------------|------------------|----------------|---------|-----------|---|----|-------------|------------------|---------------------------|---------|----------|----------------|----|
| 1  |             | dintegr8_Gene_ID<br>Primary Gene Name | ordered_Locus_Name | 3iological_Names | start_position | Dffset | Direction |   | 1  |             | #Integr8_Gene_ID | rimary_Gene_Name | Drdered Locis Name | Siological_Names | start_position | Difiset | Direction |   | 1  |             | #Integr8_Gene_ID | Description               | EMBL_AC | NCBI_GIS | Inc_prediction |    |
| 2  | IGI01006661 | secA 1                                | CT 141             | secA             | 158147         | 446 1  | F         | 1 | 2  | IGI01006661 |                  | secA 1           | CT 141             | secA             | 158147         | 446     | F         | - | 32 | IGI00977983 |                  | 30S ribosomal protein S   | AE00127 | 3328959  |                | no |
| 3  | IGI00976228 | CT_610                                | CT_610             |                  | 690426         | 695 F  | R         | 1 | 3  | IGI00976228 |                  | CT_610           | CT_610             |                  | 690426         | 695     | R         |   | 33 | IGI00977907 |                  | 30S ribosomal protein S   | AE00127 | 3328961  | ſ              | no |
| 4  | IGI00976954 | nrdB                                  | CT_828             | nrdB             | 977556         | 1040   | F         | 1 | 4  | IGI00976954 |                  | nrdB             | CT_828             | nrdB             | 977556         | 1040    | F         |   | 34 | IGI00972472 |                  | Enolase (EC 4.2.1.11) (2  | AE00127 | 3329030  | 1              | no |
| 5  | IGI00972337 | fusA                                  | CT_437             | fusA             | 505508         | 2084 F | R         | 0 | 5  | IGI00972337 |                  | fusA             | CT_437             | fusA             | 505508         | 2084    | R         |   | 35 | IGI01006737 |                  | Pyruvate Dehydrogena      | AE00127 | 3328656  | 1              | no |
| 6  | IGI00970720 | map                                   | CT_851             | map              | 1000369        | 875 F  | R         | 1 | 6  | IGI00970720 |                  | map              | CT_851             | map              | 1000369        | 875     | R         |   | 36 | IGI00974103 |                  | Translation initiation fa | AE00127 | 6578116  |                | no |
| 7  | IGI00972391 | tuf                                   | CT_322             | tuf,tu           | 361980         | 1184 F | R         |   | 7  | IGI00972391 |                  | tuf              | CT_322             | tuf,t            | 361980         | 1184    | R         |   | 37 | IG100978858 |                  | Valyl-tRNA synthetase     | AE00127 | 3328717  |                | no |
| 8  | IGI00972153 | dnaK                                  | CT_396             | dnaK             | 451614         | 1982 F | F         |   | 8  | IGI00972153 |                  | dnaK             | CT_396             | dnaK             | 451614         | 1982    | F         |   | 38 | IGI01006633 |                  | GTP Binding Protein       | AE00127 | 3328488  |                | no |
| 9  | IGI00973083 | gap                                   | CT_505             | gap,g            | 583066         | 1004 F | R         |   | 9  | IGI00973083 |                  | gap              | CT_505             | gap,             | 583066         | 1004    | R         |   | 39 | IGI00977426 |                  | 50S ribosomal protein l   | AE00127 | #######  |                | no |
| 10 | IGI00977699 | rpoD                                  | CT_615             | rpoD             | , 694039       | 1715 F | R         |   | 10 | IGI00977699 |                  | rpoD             | CT_615             | rpoD             | , 694039       | 1715    | R         |   | 40 | IGI00972350 |                  | Elongation factor P 1 (E  | AE00127 | 3328521  | <u> </u>       | no |
| 11 | IGI00971455 | clpB                                  | CT_113             | clpB             | 130617         | 2603 F | F         | 1 | 11 | IGI00971455 |                  | clpB             | CT_113             | clpB             | 130617         | 2603    | F         |   | 41 | IGI00970586 |                  | Acyl carrier protein (AC  | AE00127 | 3328645  | !              | no |
| 12 | IGI00977797 | rpsL                                  | CT_439             | rpsL,            | 508157         | 371    | R         |   | 12 | IGI00977797 |                  | rpsL             | CT_439             | rpsL,            | 508157         | 371     | R<br>T    |   | 42 | IGI00978368 |                  | Superoxide dismutase      | AE00127 | 3328709  |                | no |

выделить границу закрепления

Окно → Закрепить области области закреплены и видны постоянно при прокрутке листа

## Числовая функция

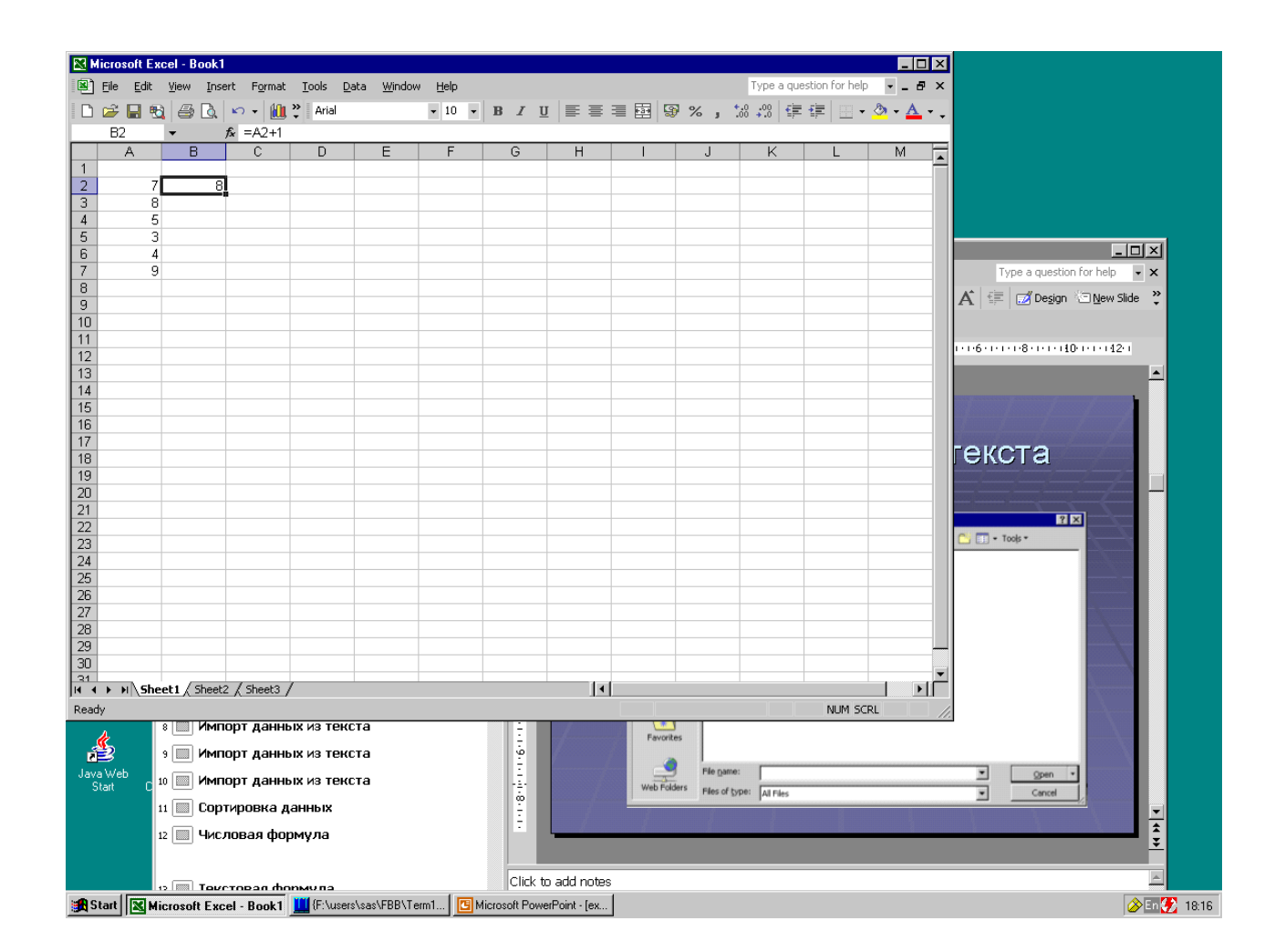

## Текстовая функция

| N  | licrosoft E:              | cel - Book               | 1                   |               |              |                |             |   |     |   |   |             |            |                 | -     |            | x |
|----|---------------------------|--------------------------|---------------------|---------------|--------------|----------------|-------------|---|-----|---|---|-------------|------------|-----------------|-------|------------|---|
|    | <u>F</u> ile <u>E</u> dit | <u>V</u> iew <u>I</u> ns | ert F <u>o</u> rmat | <u>T</u> ools | <u>D</u> ata | <u>W</u> indow | Help        |   |     |   |   |             | Type a qu  | estion for help |       | 8          | × |
|    | 😂 🔲 🤨                     | 1 5 0                    | 🗠 + 📶               | » Arial       |              |                | <b>v</b> 10 | • | B / | U |   | <b>∌%</b> , | +.0 .00 €≣ | • • •           | 🕭 - J | <u>A</u> - |   |
| -  | C3                        | <b>▼</b>                 | f≈ =CONC/           | ATENAT        | E(A3;1       | B3)            |             | _ |     |   |   |             |            |                 |       |            |   |
|    | A                         | B                        | С                   | D             |              | E              | F           |   | G   |   | Н | J           | K          | L               | M     |            |   |
| 1  |                           |                          |                     |               |              |                |             |   |     |   |   |             |            |                 |       |            |   |
| 2  | KOLI                      | 01/                      |                     |               |              |                |             |   |     |   |   |             |            |                 |       |            |   |
|    | КОНЬ                      | ЯК                       | КОНБЯК              |               |              |                |             |   |     |   |   |             |            |                 |       |            |   |
| 5  |                           |                          |                     |               |              |                |             | - |     |   |   |             |            |                 |       |            |   |
| 6  |                           |                          |                     |               |              |                |             |   |     |   |   |             |            |                 |       |            |   |
| 7  |                           |                          |                     |               |              |                |             |   |     |   |   |             |            |                 |       |            |   |
| 8  |                           |                          |                     |               |              |                |             |   |     |   |   |             |            |                 |       |            |   |
| 9  |                           |                          |                     |               |              |                |             | _ |     |   |   |             |            |                 |       |            |   |
|    |                           |                          |                     |               |              |                |             |   |     |   |   |             |            |                 |       |            |   |
| 12 |                           |                          |                     |               |              |                |             | - |     |   |   |             |            |                 |       |            |   |
| 13 |                           |                          |                     |               |              |                |             |   |     |   |   |             |            |                 |       |            |   |
| 14 |                           |                          |                     |               |              |                |             |   |     |   |   |             |            |                 |       |            |   |
| 15 |                           |                          |                     |               |              |                |             |   |     |   |   |             |            |                 |       |            |   |
| 16 |                           |                          |                     |               |              |                |             |   |     |   |   |             |            |                 |       |            |   |
| 17 |                           |                          |                     |               |              |                |             |   |     |   |   |             |            |                 |       |            |   |
| 19 |                           |                          |                     |               |              |                |             | - |     | - |   |             |            |                 |       |            |   |
| 20 |                           |                          |                     |               |              |                |             |   |     |   |   |             |            |                 |       |            |   |
| 21 |                           |                          |                     |               |              |                |             |   |     |   |   |             |            |                 |       |            |   |
| 22 |                           |                          |                     |               |              |                |             |   |     |   |   |             |            |                 |       |            |   |
| 23 |                           |                          |                     |               |              |                |             |   |     |   |   |             |            |                 |       |            |   |
| 24 |                           |                          |                     |               |              |                |             |   |     |   |   |             |            |                 |       |            |   |
| 26 |                           |                          |                     |               |              |                |             | - |     |   |   |             |            |                 |       |            |   |
| 27 |                           |                          |                     |               |              |                |             |   |     |   |   |             | _          |                 |       |            |   |
| 28 |                           |                          |                     |               |              |                |             |   |     |   |   |             |            |                 |       |            |   |
| 29 |                           |                          |                     |               |              |                |             |   |     |   |   |             |            |                 |       |            |   |
| 30 |                           |                          |                     |               |              |                |             |   |     |   |   |             |            |                 |       |            | - |
|    | i ► ► \_Sh                | eet1 $\lambda$ Shee      | t2 / Sheet3 /       | ,             |              |                |             |   |     |   | • | 1           | 1          | 1               |       |            |   |

## Мастер функций

#### Menu – Insert – Function

Меню – Вставка – Функция

|      | dicro | soft Ex      | cel - B    | ook1   |                  |                |                |                |                  |    |             |              |               |          |            |                    |             |          |       |       |        |            |       |            |         |          |     | _ 🗆 | ×   |
|------|-------|--------------|------------|--------|------------------|----------------|----------------|----------------|------------------|----|-------------|--------------|---------------|----------|------------|--------------------|-------------|----------|-------|-------|--------|------------|-------|------------|---------|----------|-----|-----|-----|
|      | Eile  | <u>E</u> dit | ⊻iew       | Inse   | ert              | F <u>o</u> rma | t <u>T</u> ool | s <u>D</u> ata | a <u>W</u> indow | He | elp         |              |               |          |            |                    |             |          |       |       |        | Т          | ype a | a que      | stion f | or help  | •   | - 8 | ×   |
| D    | Æ     | 🔒 🐔          | 16         | Q.     | <b>N</b>         | - 📶            | , ° A          | rial           |                  | -  | 10 ·        | -            | в             | <u>u</u> |            | FE                 | ≣           | <b>1</b> | 9     | %     | ,      | +.0<br>.00 | .00   | €≣         | •       | -        | ی 🕙 | A   | ÷ . |
| CC   | NCAT  | ENATE        | - x        | V      | f <sub>x</sub> = | -              |                |                |                  |    |             |              |               |          |            |                    |             |          |       |       |        |            |       |            | .       |          |     | _   |     |
|      |       | A            | В          |        |                  | С              |                | )              | E                |    | F           |              | G             |          |            | Н                  |             | Ι        |       |       | J      |            | K     |            | L       | -        |     | M   | F   |
| 1    |       |              |            |        |                  |                |                |                |                  |    |             |              |               |          |            |                    |             |          |       |       |        |            |       |            |         |          |     |     |     |
| 2    |       | 7            |            | 8      | =                |                |                |                |                  |    |             | _            |               |          |            |                    |             |          |       |       |        |            |       |            |         |          |     |     | -   |
| 3    | -     | 8            |            |        |                  |                |                |                |                  |    |             | _            |               |          |            |                    |             |          |       |       |        | _          |       |            |         |          |     |     | -   |
| 4    | -     | 5            |            |        |                  |                |                |                |                  |    |             | -            |               |          |            |                    |             |          |       |       |        |            |       |            |         |          |     |     | -   |
|      | -     | د<br>۸       |            |        |                  |                |                |                |                  |    |             | +            |               |          |            |                    | _           |          |       |       |        |            |       |            |         |          |     |     | -   |
|      | -     | 9            |            |        |                  |                |                |                |                  |    |             | +            |               |          |            |                    |             |          | -     |       |        | -          |       |            |         |          |     |     | -   |
| 8    |       | -            |            |        |                  |                |                |                |                  |    |             | +            |               |          |            |                    |             |          |       |       |        |            |       |            |         |          |     |     |     |
| 9    |       |              |            |        |                  |                |                |                |                  |    |             |              |               |          |            |                    |             |          |       |       |        |            |       |            |         |          |     |     |     |
| 10   |       |              |            |        |                  |                |                |                |                  |    | Inse        | rt F         | unctio        | on       |            |                    |             |          |       |       |        |            |       |            | ? ×     |          |     |     |     |
| 11   | _     |              |            |        |                  |                |                |                |                  | _  | Sear        | rch f        | for a fu      | nctior   | <b>.</b> . |                    |             |          |       |       |        |            |       |            |         | I        |     |     | -   |
| 12   | -     |              |            |        |                  |                |                |                |                  | _  | <u>Joan</u> | cirri        |               | 1        |            |                    |             |          |       |       | 1.1    | _          |       | _          | - 1     | L        |     |     | -   |
| 13   | -     |              |            |        |                  |                | _              |                |                  | _  | - I S       | ype<br>ick ( | a brier<br>Go | desci    | riptio     | n or wr            | iat yo      | ou war   | nt to | do ar | nd the | n          |       | <u>G</u> 0 |         | -        |     |     | -   |
| 14   | -     |              |            |        |                  |                |                |                |                  | _  | ~           | col          |               | stogo    | F          | Toyt               | _           |          | _     |       |        |            |       |            |         | -        |     |     | -   |
| 16   | -     |              |            |        |                  |                |                |                |                  |    | Or          | ser          | euay          | stego    | ry: [      |                    | cont        | lu Heoi  |       |       |        |            |       |            |         | -        |     |     | -   |
| 17   |       |              |            |        |                  |                |                |                |                  |    | Sele        | ct a         | functio       | n:       | Ż          | 4050 K6<br>4∥      | cenu        | iy Use   |       |       |        |            |       |            |         |          |     |     |     |
| 18   |       |              |            |        |                  |                |                |                |                  |    | Bł          | AHT          | TEXT          |          | E P        | Financia           | l<br>Tiron  |          |       |       |        |            |       |            |         |          |     |     |     |
| 19   |       |              |            |        |                  |                |                |                |                  |    |             | HAF          | R<br>M        |          | ľ          | Math &             | Trig        |          |       |       |        |            |       |            |         |          |     |     |     |
| 20   |       |              |            |        |                  |                |                |                |                  |    |             | ODE          | E             |          | 2          | Statistic          | al          |          |       |       |        |            |       |            |         | _        |     |     |     |
| 21   | _     |              |            |        |                  |                |                |                |                  | _  |             |              | CATEN         | ATE      |            | .ookup<br>Databas  | & Rei<br>Se | rerenc   | e     |       |        |            |       |            |         | L        |     |     | -   |
| 22   | -     |              |            |        |                  |                |                |                |                  | _  | E)          | XAC          | .AR<br>T      |          |            | fext               | _           |          |       |       |        |            |       |            |         | L        |     |     | -   |
| 23   | -     |              |            |        |                  |                |                |                |                  |    | BA          | ١НТ          | TEXT(         | num      | ber        | .ogical<br>informa | tion        |          |       |       |        |            |       |            |         | <u> </u> |     |     | -   |
| 24   | -     |              |            |        |                  |                |                |                |                  | _  | Co          | inve         | erts a n      | umbe     | r to E     | Enginee            | ring        |          |       |       |        | -          |       |            |         |          |     |     | -   |
| 26   |       |              |            |        |                  |                |                |                |                  |    |             |              |               |          |            |                    |             |          |       |       |        |            |       |            |         |          |     |     | -   |
| 27   |       |              |            |        |                  |                |                |                |                  |    |             |              |               |          |            |                    |             |          | -     |       |        |            |       |            |         |          |     |     | -   |
| 28   |       |              |            |        |                  |                |                |                |                  |    | Help        | on           | this fu       | nction   |            |                    |             |          |       | (     | ОК     |            | (     | Cance      | el      |          |     |     |     |
| 29   |       |              |            |        |                  |                |                |                |                  |    |             |              |               |          |            |                    |             |          |       |       |        |            |       |            |         |          |     |     |     |
| 30   |       |              |            |        |                  |                |                |                |                  |    |             |              |               |          |            |                    |             |          |       |       |        |            |       |            |         |          |     |     |     |
| 21   |       | a \ She      | et 1 🖉     | iheet: | 2 / 9            | 5heet3         | 1              |                |                  |    |             |              |               |          |            |                    |             |          |       |       |        |            |       |            |         |          |     |     | Ē   |
| Edit |       |              | ^ <b>-</b> |        |                  |                | ,              |                |                  |    |             |              |               |          |            |                    |             |          |       |       |        |            |       |            | M       | IM SC    | RI  |     | 1.1 |

57

# Мастер функций

| Microsoft Excel - Book1                |                                          |                        |              |             |          |             |                 | _ 🗆     |
|----------------------------------------|------------------------------------------|------------------------|--------------|-------------|----------|-------------|-----------------|---------|
| ] Eile Edit View Insert Format Tools   | <u>D</u> ata <u>W</u> indow <u>H</u> elp |                        |              |             |          | Type a qu   | estion for help | B       |
| ) 📽 🗖 🚳 🖓 🕼 🗠 - 🕍 👋 🗛                  | ial - 10 -                               | BZU                    |              |             | 1%       | •.0 .00 (₹≣ |                 | ð - A - |
|                                        |                                          |                        |              | ••          | ,,,,,    | .00 410     |                 |         |
| A B C D                                | E F                                      | G                      | Н            |             | J        | K           | L               | M       |
|                                        |                                          | -                      |              |             | -        |             |                 |         |
| 7 8 1AN(B2)                            |                                          |                        |              |             |          |             |                 |         |
| 8                                      |                                          |                        |              |             |          |             |                 |         |
| 5                                      |                                          |                        |              |             |          |             |                 |         |
| 3                                      |                                          |                        |              |             |          |             |                 |         |
| 4                                      |                                          |                        |              |             |          |             |                 |         |
| 9                                      |                                          |                        |              |             |          |             |                 |         |
|                                        |                                          |                        |              |             |          |             |                 |         |
|                                        |                                          |                        |              |             |          |             |                 | _       |
|                                        | Function Ar                              | guments                |              |             |          | 7           | ? ×             | 1       |
|                                        | -ROMAN-                                  |                        |              |             | 7        | 4           |                 |         |
| 2                                      | N                                        | mber B2                |              |             |          | - 0         |                 |         |
| 5                                      |                                          |                        |              |             |          | -0          |                 |         |
| 4                                      |                                          | Form                   |              |             | <u></u>  | = number    |                 |         |
|                                        |                                          |                        |              |             |          | - "UTTT"    |                 |         |
| 7                                      | Converts an                              | Arabic numeral         | to Roman, a  | s text.     |          | - vIII      |                 |         |
|                                        |                                          |                        | ŕ            |             |          |             |                 |         |
|                                        |                                          |                        |              |             |          |             |                 |         |
|                                        | Nu                                       | <b>imber</b> is the Ar | abic numeral | you want to | convert. |             |                 |         |
| 1                                      |                                          |                        |              |             |          |             |                 |         |
| 2                                      |                                          | .l                     |              |             |          |             |                 |         |
| 3                                      | Formula resu                             | 11C = \                | 111          |             |          |             |                 |         |
| 4                                      | Help on this l                           | function               |              |             |          | ОК          | Cancel          |         |
| 5                                      |                                          | 1                      |              |             |          |             | 1               |         |
| 6                                      |                                          |                        |              |             |          |             |                 |         |
| 7                                      |                                          |                        |              |             |          |             |                 |         |
| 3                                      |                                          |                        |              |             |          |             |                 |         |
| 3                                      |                                          |                        |              |             |          |             |                 |         |
|                                        |                                          |                        |              |             |          |             |                 |         |
| 1 Shart (Shart (Shart )                |                                          |                        |              |             |          |             |                 |         |
| • • • • NIL SHEELT & Sheet2 & Sheet3 / |                                          |                        |              |             |          |             |                 |         |